# VXC-1x8U/PCIe-S1x8 系列 简体中文使用手册

8 端口 RS-232/422/485 串行端口通信卡

2015年1月/版本1.1.3

#### <u>承诺</u>

郑重承诺:凡泓格科技股份有限公司产品从购买后,开始享 有一年保固,除人为使用不当的因素除外。

#### 责任声明

凡使用本系列产品除产品质量所造成的损害, 泓格科技股份 有限公司不承担任何的法律责任。泓格科技股份有限公司有 义务提供本系列产品详细使用资料,本使用手册所提及的产 品规格或相关信息, 泓格科技保留所有修订之权利,本使用 手册所提及之产品规格或相关信息有任何修改或变更时, 恕 不另行通知,本产品不承担用户非法利用资料对第三方所造 成侵害构成的法律责任,未事先经由泓格科技书面允许,不 得以任何形式复制、修改、转载、传送或出版使用手册内 容。

#### <u>版权</u>

版权所有 © 2015 泓格科技股份有限公司,保留所有权利。

#### <u>商标</u>

文件中所涉及所有公司的商标,商标名称及产品名称分别属 于该商标或名称的拥有者所持有。

#### 联系我们

如有任何问题欢迎联系我们,我们将会为您提供完善的咨询 服务。

Email: <a href="mailto:service@icpdas.com">service@icpdas.com</a>; <a href="mailto:service@icpdas.com">service@icpdas.com</a>; <a href="mailto:service@icpdas.com">service@icpdas.com</a>; <a href="mailto:service@icpdas.com">service@icpdas.com</a>; <a href="mailto:service@icpdas.com">service@icpdas.com</a>; <a href="mailto:service@icpdas.com">service@icpdas.com</a>; <a href="mailto:service@icpdas.com">service@icpdas@gmail.com</a>

#### <u>支援</u>

板卡包含 VXC-118U、VXC-148U、PCIe-S118、 PCIe-S148

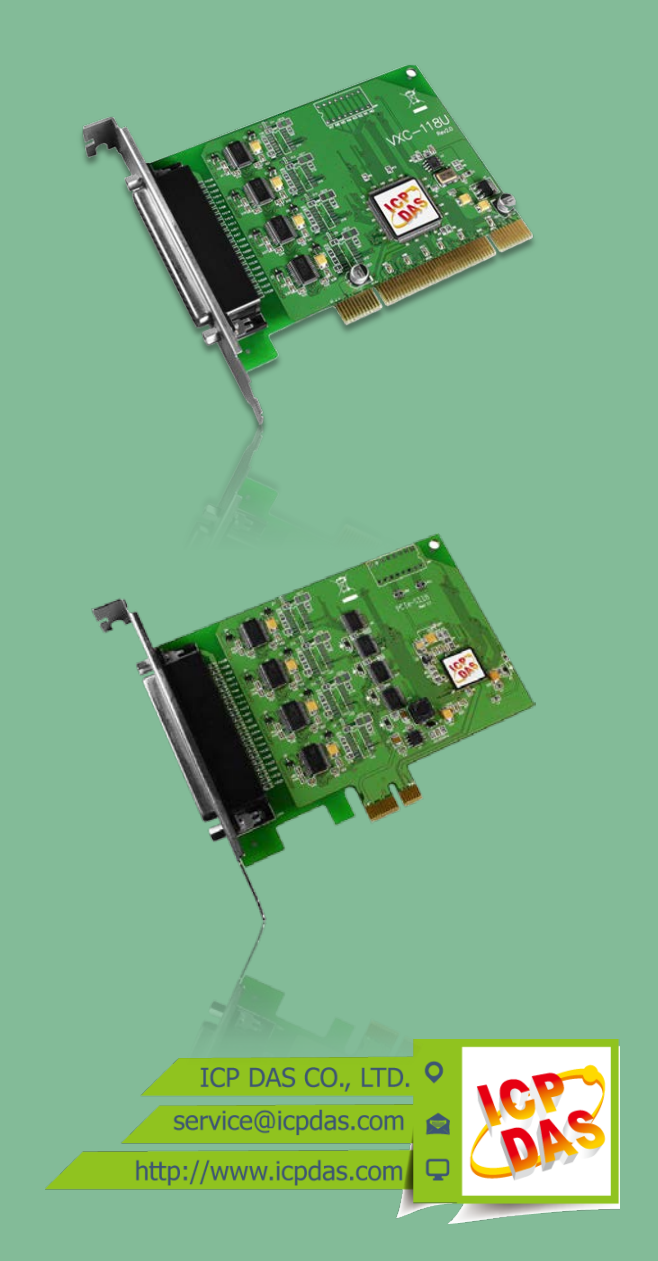

<u> 目录</u>

| 检查配件                               | 3  |
|------------------------------------|----|
| 更多信息                               |    |
| 1. 产品介绍                            | 4  |
| 11                                 | 5  |
| 12 规格                              | 7  |
| 1.2 /x11                           |    |
| 1.2.2 VXC-148U/PCIe-S148           |    |
| 1.3 选购配件                           | 9  |
| 2 确件信息                             | 10 |
|                                    |    |
| 2.1 机构/尺寸图                         | 10 |
| 2.1.1 VXC-118U/VXC-148U            |    |
| 2.1.2 PCIe-S118/PCIe-S148          |    |
| 2.2 RS-232/422/485 接线信息            | 12 |
| 2.2.1 RS-232 接线                    |    |
| 2.2.2 RS-485 接线                    |    |
| 2.2.3 RS-422 接线                    |    |
| 2.3 脚位定义                           | 14 |
| 2.3.1 VXC-118U/PCIe-S118           |    |
| 2.3.2 VXC-148U/PCIe-S148           |    |
| 3. 安装多端口卡至您的计算机                    |    |
| 4. 安装 WINDOWS 驱动程序                 |    |
| 4.1 取得 VXC-1x8U/PCIE-S1x8 驱动程序     | 20 |
| 4.2   安装 VXC-1x8U 系列驱动程序           | 21 |
| 4.3   安装 PCIE-S1x8 系列驱动程序          | 24 |
| 4.4  即插即用驱动安装                      | 26 |
| 4.5 确认板卡安装成功                       |    |
| 4.5.1 如何开启设备管理器                    |    |
| 4.5.2 确认板卡及 COM Port 是否正确安装        |    |
| 4.6 手动配置 COM Port                  | 31 |
| 4.6.1 VXC-118U/VXC-148U            |    |
| 4.6.2 PCIe-S118/PCIe-S148          |    |
| 4.7   移除 VXC-1x8U/PCIE-S1x8 系列驱动程序 | 36 |
| 5. 自我测试                            |    |
| 5.1 自我测试接线                         | 37 |
| 5.2 执行测试程序                         |    |

检查配件

产品包装内应包含下列配件:

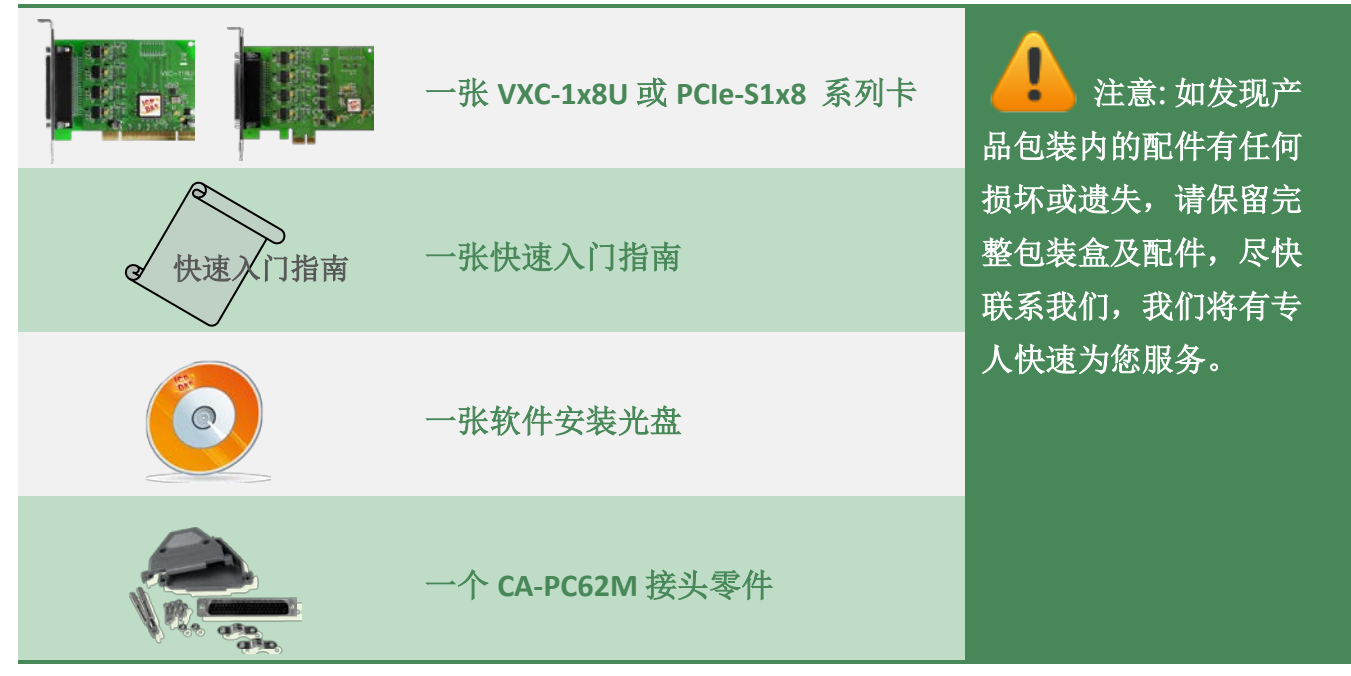

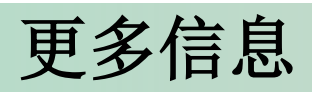

相关文件位置: CD:\NAPDOS\multiport\document <u>http://ftp.icpdas.com/pub/cd/iocard/pci/napdos/multiport/document/</u>

驱动程序位置: CD:\NAPDOS\multiport\windows <a href="http://ftp.icpdas.com/pub/cd/iocard/pci/napdos/multiport/windows/">http://ftp.icpdas.com/pub/cd/iocard/pci/napdos/multiport/windows/</a>

相关软件位置: CD:\NAPDOS\multiport\utility http://ftp.icpdas.com/pub/cd/iocard/pci/napdos/multiport/utility/

# 1. 产品介绍

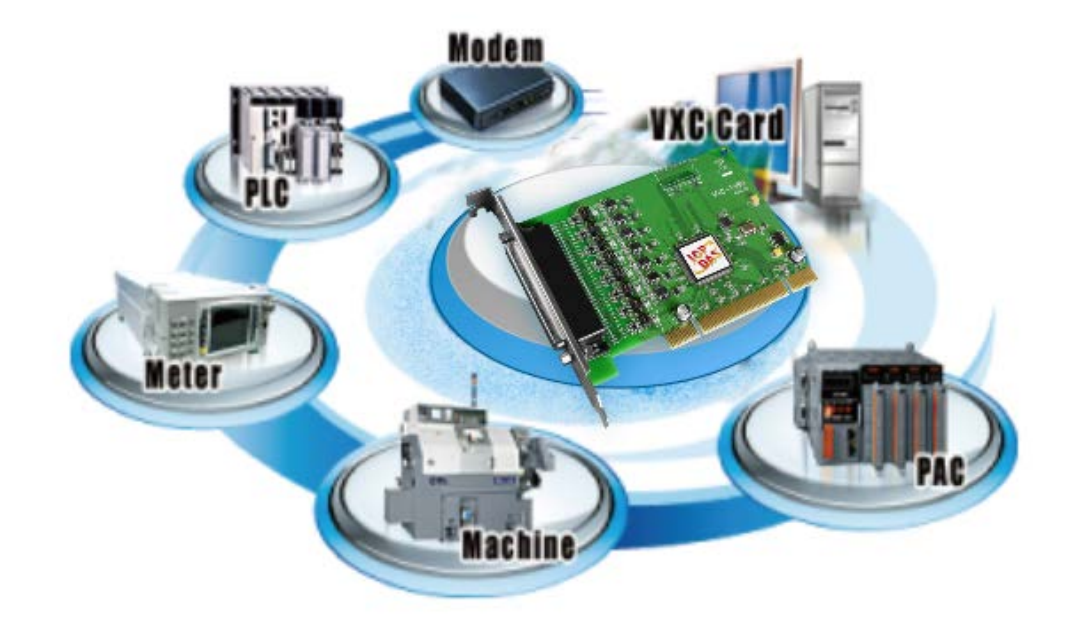

VXC-1x8U/PCle-S1x8 多端口系列卡能够让用户在 PC 上增加额外的通讯端口。当您要透过 PC 连接许多外界的设备时,它就是您最佳的选择。在要求及时性或其它不同的工作环境下, VXC-1x8U/PCle-S1x8 多端口系列卡都能提供您流畅的通讯效能。只要使用 VXC-1x8U/PCle-S1x8 多端口系列卡,它能轻松整合计算机与其他多种的设备,例如:可程控器 (PLCs)、FAB Machines、计量器 (Meters)、控制设备 (Controller Devices)、实验仪器 (Laboratory Instruments)、 Modems、卡片阅读机 (Card Readers)、串行打印机 (Serial Printers)、RFID 读取器 (RFID Readers)、读码器 (Bar Code Readers)、传感器 (Sensors)...等等。

#### VXC-1x8U 及 PCIe-S1x8 多端口系列卡比较表:

| 板卡名称      | 界面          | RS-232 | RS-422/RS-485 | Self-Tuner   | FIFO 大小<br>(bytes) | 接头              |
|-----------|-------------|--------|---------------|--------------|--------------------|-----------------|
| VXC-118U  | 通用 PCI      | 8      | -             | -            | 256                | Female<br>DB-62 |
| VXC-148U  | 通用 PCI      | -      | 8             | $\checkmark$ | 256                | Female<br>DB-62 |
| PCIe-S118 | PCI Express | 8      | -             | -            | 256                | Female<br>DB-62 |
| PCIe-S148 | PCI Express | -      | 8             | $\checkmark$ | 256                | Female<br>DB-62 |

# 1.1 特色

#### Universal PCI (3.3 V/5 V) 适用于 VXC-1x8U 系列卡

Universal PCI 卡可适用在传统的 5 V PCI 总线上与广泛使用在服务器中新的 3.3 V PCI 总线上。 Universal PCI 或 PCI Express 接口现已是泓格设计板卡时的最新标准。

#### PCI Express 适用于 PCIe-S1x8 系列卡

PCI Express (PCIe) 是一个计算机扩张卡标准。PCIe 与早期的 PC 总线之间关键的差异是基于点 对点的序列连结的拓扑,而不是共享的并行总线架构。概念上,PCIe 总线能视为 一种 PCI/PCI-X 的高速序列之取代版本。

#### 提供 256 bytes 硬件 FIFO

FIFO 是一种具有先进先出存储功能的内存,在快速或大量的数据传输中使用硬件 FIFO (buffer),可以实时储存数据,避免因软件或多任务操作系统上的延迟造成数据丢失。

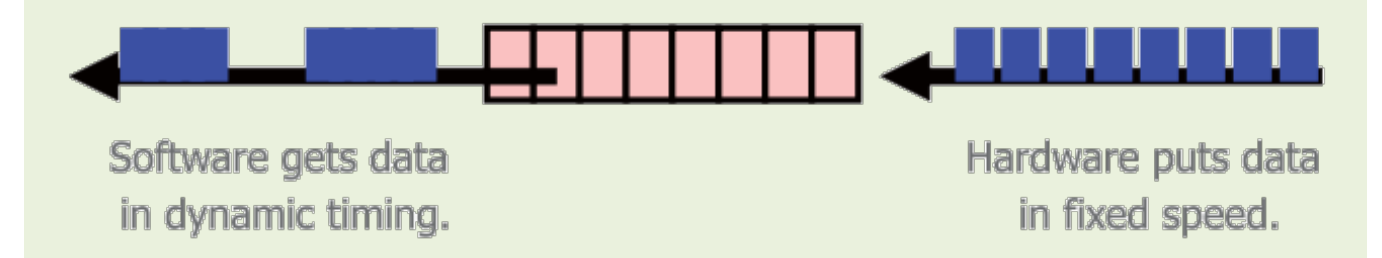

VXC-1x8U/PCle-S1x8 系列通信卡在每个串行端口上都配备了 256 byte 硬件 FIFO。当操作系统 的负荷大时,较大的硬件 FIFO 可帮助防止数据遗失。这对于使用多任务系统(Windows、Linux...)的使用者而言是有帮助的。

#### Self-Tuner

VXC-1x8U/PCle-S1x8 系列卡配制有一个 Self-tuner 芯片自动可切换 RS-485 端口在传送 / 接收时的方向。

如果没有 Self-tuner 的协助,使用者需要在传送前启动 RS-485 传送器,并于传送结束后关闭。 这个启动 / 关闭传送器(方向控制)的时机必须很精准,否则将造成通讯不良的问题且很难 除错。

在 VXC-1x8U/PCle-S1x8 系列卡上内建的 Self-tuner 功能有效的摆脱控制方向的问题,也简化了 在通讯应用上的程序设计部份。

#### 支持自动配置 COM Port

VXC-1x8U/PCle-S1x8 系列卡支持驱动程序自动分配通讯端口。不论 VXC-1x8U/PCle-S1x8 系列卡 位于任何 PCI/PCI Express 插槽,使用者皆能明确且轻易的透过软件控制来指定其通讯端口编 号。

多款选购配件

VXC-1x8U/PCle-S1x8 系列卡有很多可选购的配件,如 RS-232 缆线和端子板。这些工具使得接 线比以往更加容易。

# 1.2 规格

### 1.2.1 VXC-118U/PCIe-S1x8

| Models                 | PCIe-S118 VXC-118U                              |                 |  |  |
|------------------------|-------------------------------------------------|-----------------|--|--|
| Communication Port     |                                                 |                 |  |  |
| COM1 - COM8            | RS-232 (TxD, RxD, RTS, CTS, DTR, DS             | R, DCD, GND)    |  |  |
| UART                   | 16c950 compatible                               |                 |  |  |
| Baud Rate              | 2400 – 921600 bps                               | 50 - 115200 bps |  |  |
| Data Bits              | 5, 6, 7, 8                                      |                 |  |  |
| Stop Bits              | 1, 1.5, 2                                       |                 |  |  |
| Parity                 | None, Even, Odd, Mark, Space                    |                 |  |  |
| FIFO                   | Internal 256 bytes                              |                 |  |  |
| General                |                                                 |                 |  |  |
| Bus Type               | PCI Express x1 Universal PCI, 3.3 V/5 V, 32-bit |                 |  |  |
| COM-Selector           | No                                              |                 |  |  |
| Connector              | DB-62 (Female)                                  |                 |  |  |
| Power Consumption      | 120 mA @ 5 V                                    |                 |  |  |
| Operating Temperature  | 0°C ~ +60°C                                     |                 |  |  |
| Storage Temperature    | -20°C ~ +70°C                                   |                 |  |  |
| Humidity               | 0 ~ 90% RH, non-condensing                      |                 |  |  |
| Dimensions (L x W x D) | 131 mm x 121 mm x 22 mm 132 mm x 121 mm x 22 mm |                 |  |  |

### 1.2.2 VXC-148U/PCIe-S148

| Models                 |         |               | PCle-S148                                            | VXC-148U                                    |  |
|------------------------|---------|---------------|------------------------------------------------------|---------------------------------------------|--|
| Communication Port     |         |               |                                                      |                                             |  |
|                        | RS-422/ | 485           | The RS-422 and RS-485 Cannot be used simultaneously. |                                             |  |
|                        | RS-422  |               | RS-422 (TxD+, TxD-, RxD+, RxD-, G                    | GND)                                        |  |
| COM1 -                 |         | 2-Wire        | RS-485 (Data+, Data-, GND)                           |                                             |  |
| contro                 | RS-485  | Bias Resistor | Yes, 1 KΩ                                            |                                             |  |
|                        |         | Nodes         | 256 (max.)                                           |                                             |  |
| UART                   |         |               | 16c950 compatible                                    |                                             |  |
| Baud Rat               | e       |               | 2400 – 921600 bps                                    | 50 - 115200 bps                             |  |
| Data Bits              |         |               | 5, 6, 7, 8                                           |                                             |  |
| Stop Bits              |         |               | 1, 1.5, 2                                            |                                             |  |
| Parity                 |         |               | None, Even, Odd, Mark, Space                         |                                             |  |
| FIFO                   |         |               | Internal 256 bytes                                   |                                             |  |
| General                |         |               |                                                      |                                             |  |
| Bus Type               |         |               | PCI Express x1                                       | Universal PCI, 3.3 V/5 V, 33<br>MHz, 32-bit |  |
| COM-Sel                | ector   |               | No                                                   |                                             |  |
| Connecto               | or      |               | DB-62 (Female)                                       |                                             |  |
| Power Consumption      |         | on            | 120 mA @ 5 V                                         |                                             |  |
| Operating Temperature  |         | ature         | 0°C ~ +60°C                                          |                                             |  |
| Storage Temperature    |         | ure           | -20°C ~ +70°C                                        |                                             |  |
| Humidity               |         |               | 0 ~ 90% RH, non-condensing                           |                                             |  |
| PCB Dimensions (L x H) |         | . x H)        | 115.7 mm x 93.1 mm 119.9 mm x 85.4 mm                |                                             |  |

注意: VXC-148U 卡在 Baud Rate: 921,600 bps 下,不支援 Data Bits: 5 及 Stop Bits: 1.5 。

# 1.3 选购配件

|                 | 产品说明                                                                       | VXC-118U | VXC-148U | PCIe-S118 | PCIe-S148 |
|-----------------|----------------------------------------------------------------------------|----------|----------|-----------|-----------|
| <b>A STARTA</b> | <b>CA-9-6210</b><br>62-pin D-sub 公接头转 8 埠 9-pin D-sub<br>公接头线,1 公尺 (180 º) | ~        | ~        | ~         | √         |
|                 | <b>CA-PC09F</b><br>9-pin D-sub 母接头组合零件                                     | ✓        | √        | ✓         | √         |
|                 | <b>CA-PC62M</b><br>62-pin D-sub 公接头组合零件                                    | ✓        | ✓        | ✓         | ✓         |
|                 | <b>DN-09-2/DN-09-2F</b><br>2 个 9-pin 公接头接线端子板 (可 DIN<br>导轨安装)              | ~        | ~        | ~         | ~         |
| Q               | <b>CA-0910F</b><br>9-pin D-sub 母接头-母接头线,1公尺                                | ~        | ~        | ~         | 4         |
| Q               | <b>CA-0915</b><br>9-pin D-sub 公接头-母接头线, 1.5 公<br>尺                         | ~        | ~        | ~         | ~         |

# 2. 硬件信息

# 2.1 机构/尺寸图

#### 2.1.1 VXC-118U/VXC-148U

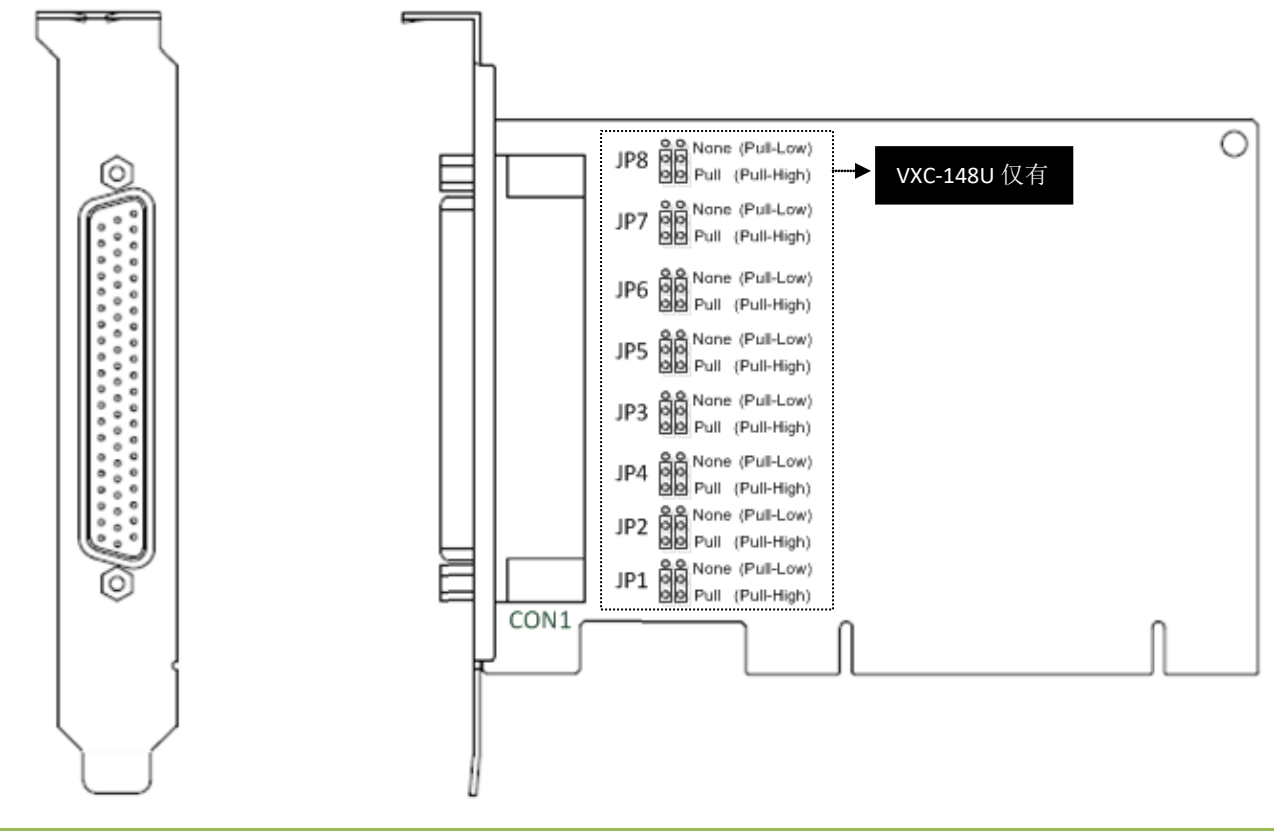

| S-232 或 RS-422/RS-485 讯号。详细关于 VXC-1x8U 系列卡的脚位定义信息,请<br>参至 <u>第 2.3 节 脚位定义</u> 。                                                                         |
|----------------------------------------------------------------------------------------------------|
| XC-148U 卡支持 pull-high/low 功能,充许 Port1/2/3/4/5/6/7/8 可透过调整<br>21/2/3/4/5/6/7/8 Jumper 来设定 pull-high 或 pull-low。 JP1/2/3/4/5/6/7/8 出厂预<br>2设定为 pull-high。 |
| S-<br>X                                                                                                    |

### 2.1.2 PCIe-S118/PCIe-S148

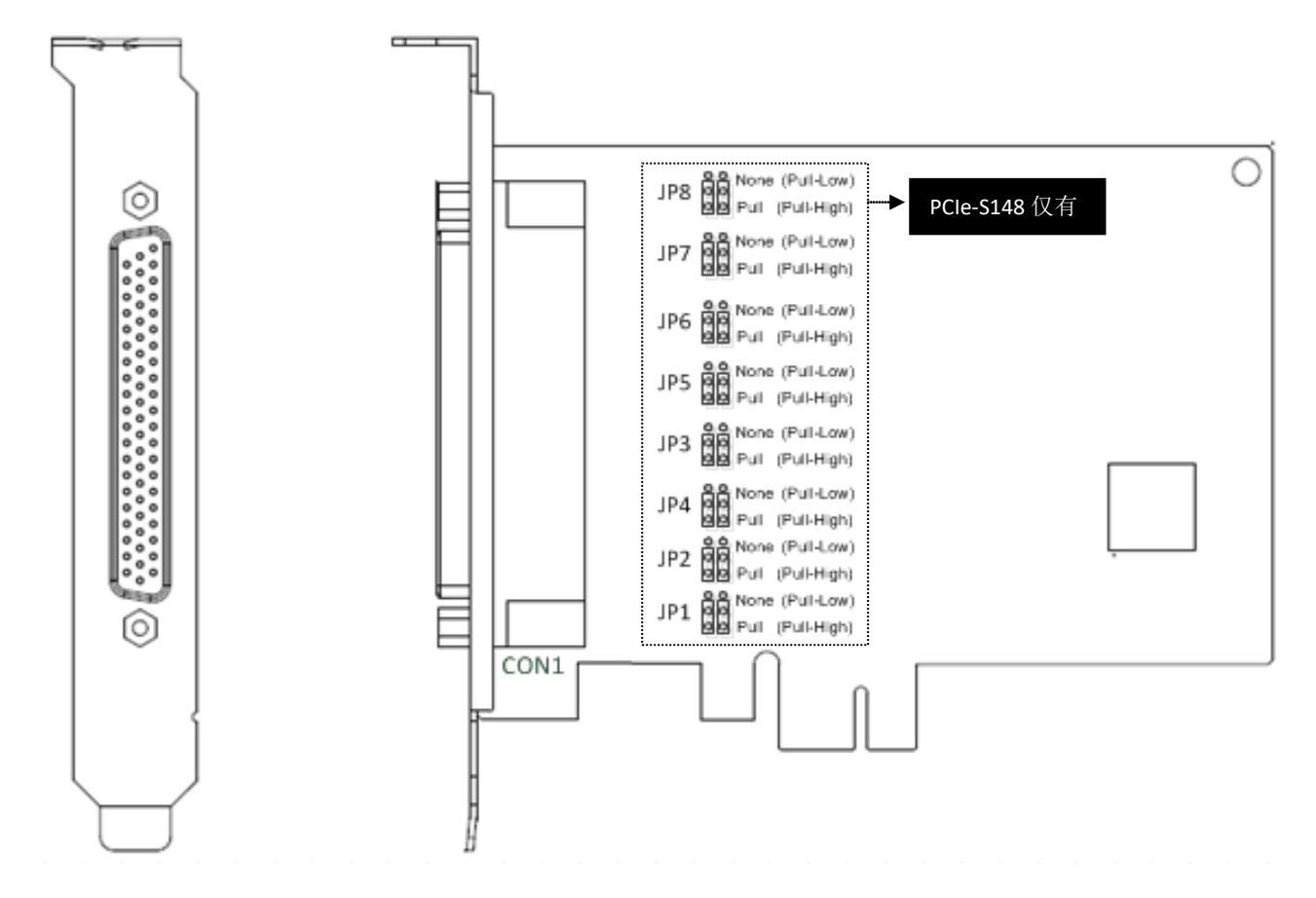

| 项目   | 说明                                                                                                    |
|------|----------------------------------------------------------------------------------------------------|
| CON1 | RS-232 或 RS-422/RS-485 讯号。详细关于 PCle-S1x8 系列卡的脚位定义信息,请<br>参考至 <u>第 2.3 节 脚位定义</u> 。                                                                         |
| JPx  | PCle-S148 卡支持 pull-high/low 功能,充许 Port1/2/3/4/5/6/7/8 可透过调整<br>JP1/2/3/4/5/6/7/8 Jumper 来设定 pull-high 或 pull-low。 JP1/2/3/4/5/6/7/8 出厂<br>预设设定为 pull-high。 |

# 2.2 RS-232/422/485 接线信息

### 2.2.1 RS-232 接线

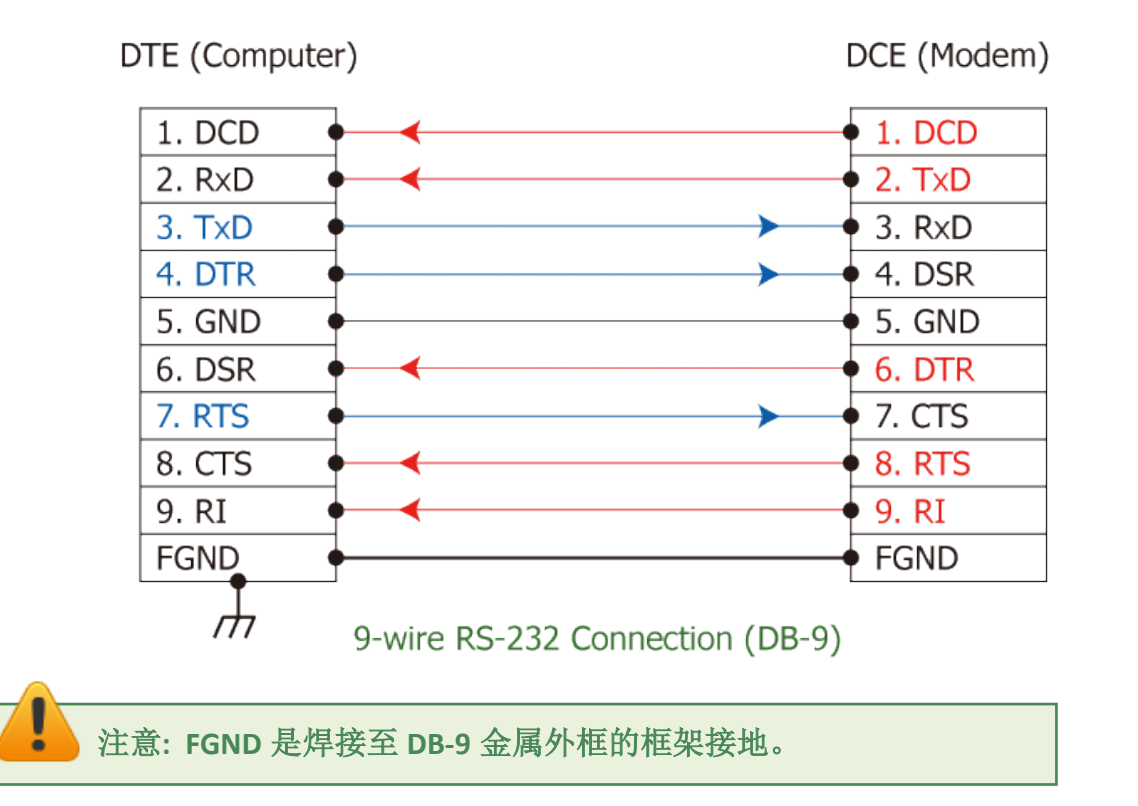

### 2.2.2 RS-485 接线

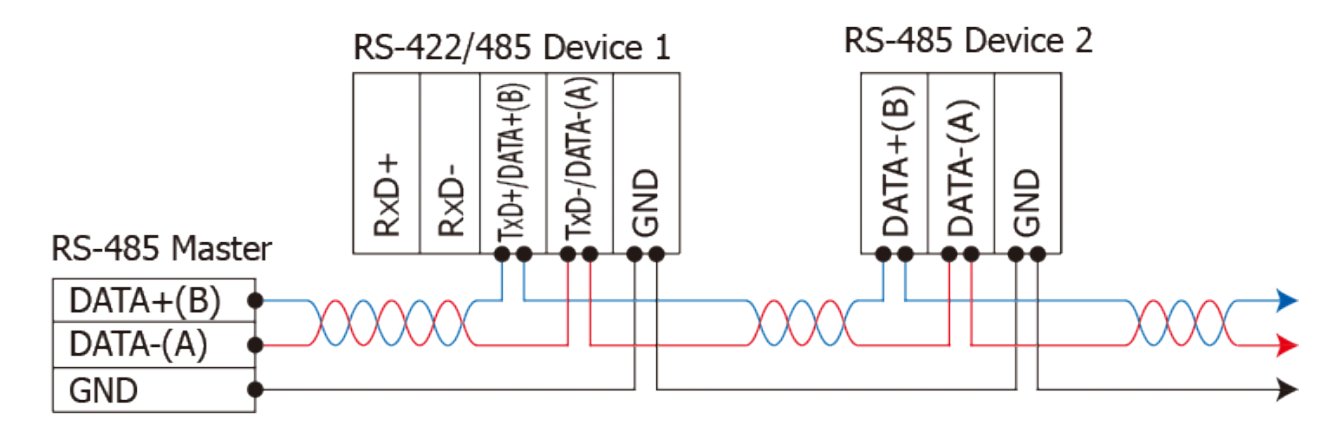

2-wire Only Device

### 2.2.3 RS-422 接线

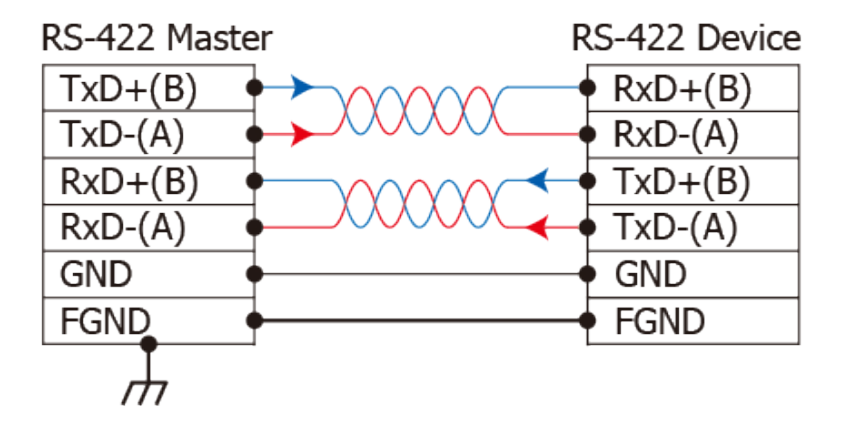

#### 上注意:

- 1. 一般情况下, RS-422/485 Port 需将 RS-422/485 设备的所有 GND 接地。 这将减少设备之间的共模电压。
- 2. DATA+/- 接线必须使用双绞线 Cable。
- 3. 在接线的两端可能需要加上终端电阻(通常使用 120 Ω),跨接在两线之间(DATA+ and DATA-)。
- 4. 在 RS-422/485 接线图中, DATA+ (B) 为正极脚位, DATA- (A) 为负极脚位。关于 B/A 脚位 定义取决于您所使用的设备,请先确认。

# 2.3 脚位定义

### 2.3.1 VXC-118U/PCIe-S118

|                    | Terminal<br>No. | Pin<br>Assignment | Terminal<br>No. | Pin<br>Assignment | Terminal<br>No. | Pin<br>Assignment |
|--------------------|-----------------|-------------------|-----------------|-------------------|-----------------|-------------------|
|                    | 01              | TxD_0             | 22              | RxD_0             | 43              | CTS_0             |
| , 22 , 2           | 02              | DTR_0             | 23              | DSR_0             | 44              | RTS_0             |
|                    | 03              | RxD_1             | 24              | DCD_0             | 45              | GND               |
|                    | 04              | DSR_1             | 25              | TxD_1             | 46              | CTS_1             |
| •••                | 05              | DCD_1             | 26              | DTR_1             | 47              | RTS_1             |
|                    | 06              | TxD_2             | 27              | RxD_2             | 48              | CTS_2             |
| •••                | 07              | DTR_2             | 28              | DSR_2             | 49              | RTS_2             |
|                    | 08              | RxD_3             | 29              | DCD_2             | 50              | GND               |
| •••                | 09              | DSR_3             | 30              | TxD_3             | 51              | CTS_3             |
|                    | 10              | DCD_3             | 31              | DTR_3             | 52              | RTS_3             |
| •••                | 11              | RxD_4             | 32              | GND               | 53              | CTS_4             |
|                    | 12              | DSR_4             | 33              | TxD_4             | 54              | RTS_4             |
|                    | 13              | DCD_4             | 34              | DTR_4             | 55              | GND               |
|                    | 14              | TxD_5             | 35              | RxD_5             | 56              | CTS_5             |
| • • •              | 15              | DTR_5             | 36              | DSR_5             | 57              | RTS_5             |
|                    | 16              | RxD_6             | 37              | DCD_5             | 58              | GND               |
|                    | 17              | DSR_6             | 38              | TxD_6             | 59              | CTS_6             |
|                    | 18              | DCD_6             | 39              | DTR_6             | 60              | RTS_6             |
| • 42 <sup>62</sup> | 19              | RxD_7             | 40              | GND               | 61              | CTS_7             |
|                    | 20              | DSR_7             | 41              | TxD_7             | 62              | RTS_7             |
|                    | 21              | DCD_7             | 42              | DTR_7             |                 |                   |

CON1

| Terminal No. | Pin Assignment |
|--------------|----------------|
| 01           | DCD            |
| 02           | RxD            |
| 03           | TxD            |
| 04           | DTR            |
| 05           | GND            |
| 06           | DSR            |
| 07           | RTS            |
| 08           | СТЅ            |
| 09           | -              |

### 2.3.2 VXC-148U/PCIe-S148

| Terminal<br>No. | Pin<br>Assignment | Terminal<br>No. | Pin<br>Assignment | Terminal<br>No. | Pin<br>Assignment |
|-----------------|-------------------|-----------------|-------------------|-----------------|-------------------|
| 01              | RxD0+             | 22              | TxD0+/Data0+      | 43              | -                 |
| 02              | RxD0-             | 23              | -                 | 44              | -                 |
| 03              | TxD1+/Data1+      | 24              | TxD0-/Data0-      | 45              | GND               |
| 04              | -                 | 25              | RxD1+             | 46              | -                 |
| 05              | TxD1-/Data1-      | 26              | RxD1-             | 47              | -                 |
| 06              | RxD2+             | 27              | TxD2+/Data2+      | 48              | -                 |
| 07              | RxD2-             | 28              | -                 | 49              | -                 |
| 08              | TxD3+/Data3+      | 29              | TxD2-/Data2-      | 50              | GND               |
| 09              | -                 | 30              | RxD3+             | 51              | -                 |
| 10              | TxD3-/Data3-      | 31              | RxD3-             | 52              | -                 |
| 11              | TxD4+/Data4+      | 32              | GND               | 53              | -                 |
| 12              | -                 | 33              | RxD4+             | 54              | -                 |
| 13              | TxD4-/Data4-      | 34              | RxD4-             | 55              | GND               |
| 14              | RxD5+             | 35              | TxD5+/Data5+      | 56              | -                 |
| 15              | RxD5-             | 36              | -                 | 57              | -                 |
| 16              | TxD6+/Data6+      | 37              | TxD5-/Data5-      | 58              | GND               |
| 17              | -                 | 38              | RxD6+             | 59              | -                 |
| 18              | TxD6-/Data6-      | 39              | RxD6-             | 60              | -                 |
| 19              | TxD7+/Data7+      | 40              | GND               | 61              | -                 |
| 20              | -                 | 41              | RxD7+             | 62              | -                 |
| 21              | TxD7-/Data7-      | 42              | RxD7-             |                 |                   |
|                 |                   |                 | CON1              |                 |                   |

|     | Terminal No. | Pin Assignment |
|-----|--------------|----------------|
|     | 01           | TxD-/Data-     |
| 5   | 02           | TxD+/Data+     |
| ÷   | 03           | RxD+           |
| 3   | 04           | RxD-           |
| 2   | 05           | GND            |
| 1 6 | 06           | ÷              |
|     | 07           | -              |
|     | 08           |                |
|     | 09           | -              |
|     | -            |                |

RS-422/485 Female DB-62 to Male DB-9 Connector

# 3. 安装多端口卡至您的计算机

#### 注意:

建议先安装软件驱动程序,因为有些操作系统 (如,Windows XP)可能会要求您重新启动计算机。因此可减少您重新启动计算机开机的次数。

依照下列步骤来完成安装:

步骤 1: 安装 VXC-1x8U/PCIe-S1x8 系列卡的软件驱动程序。

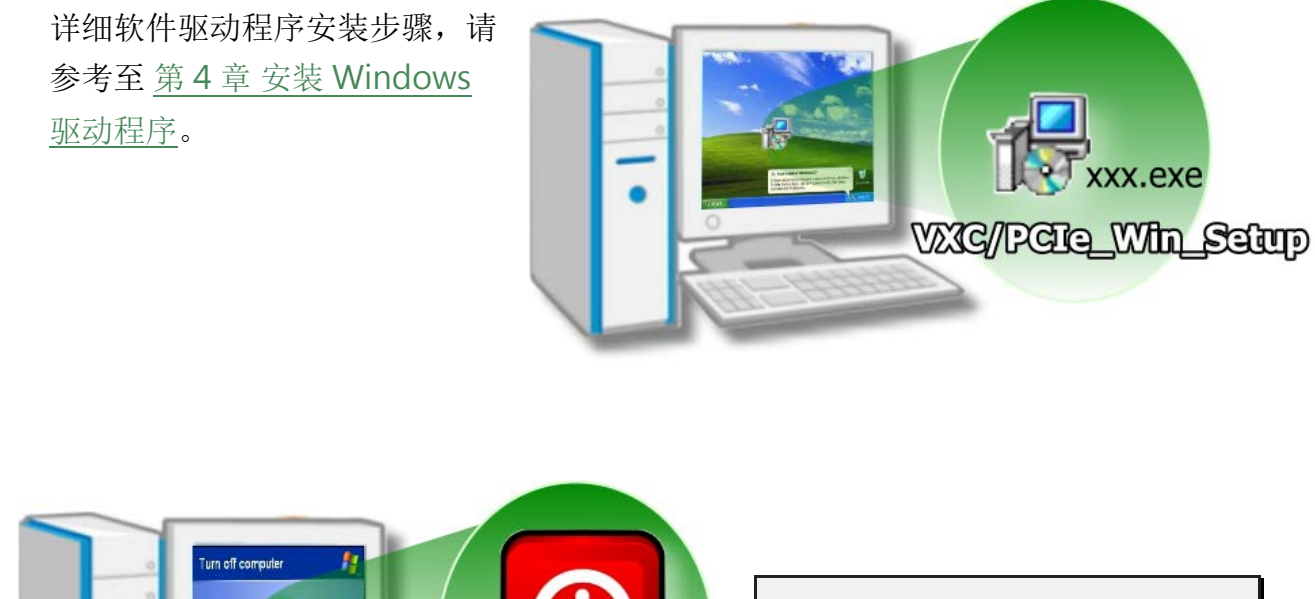

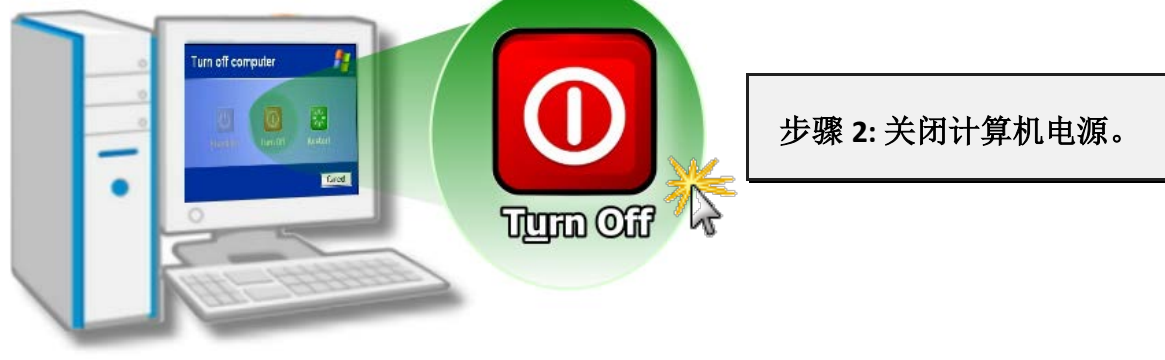

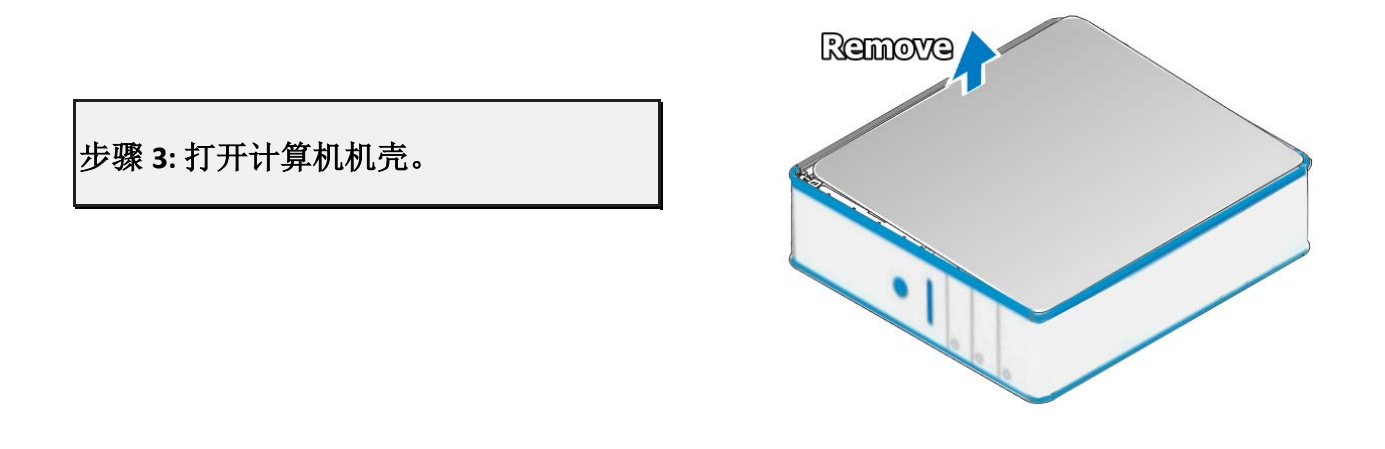

步骤 4: 选择未使用的 PCI/PCI Express 插槽。

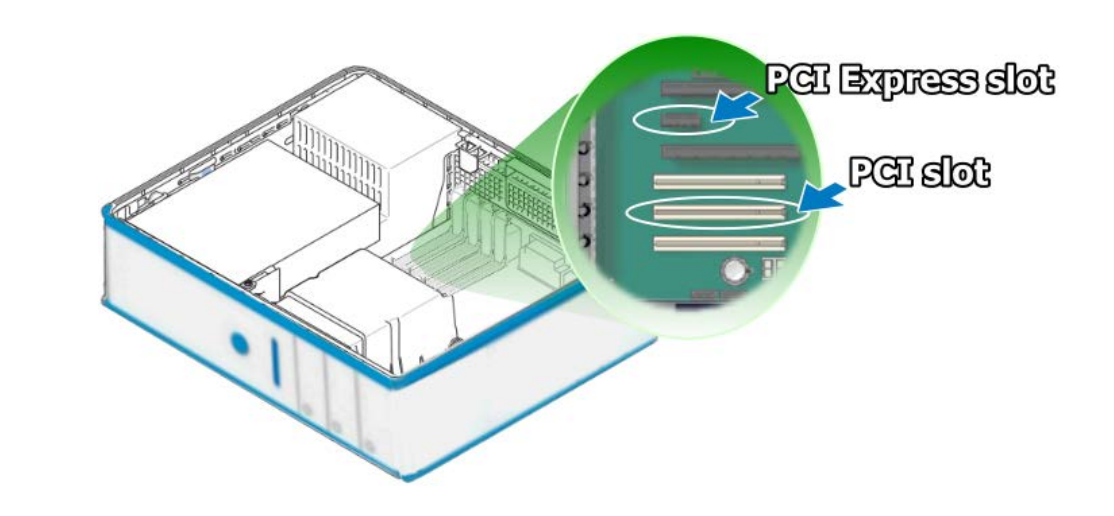

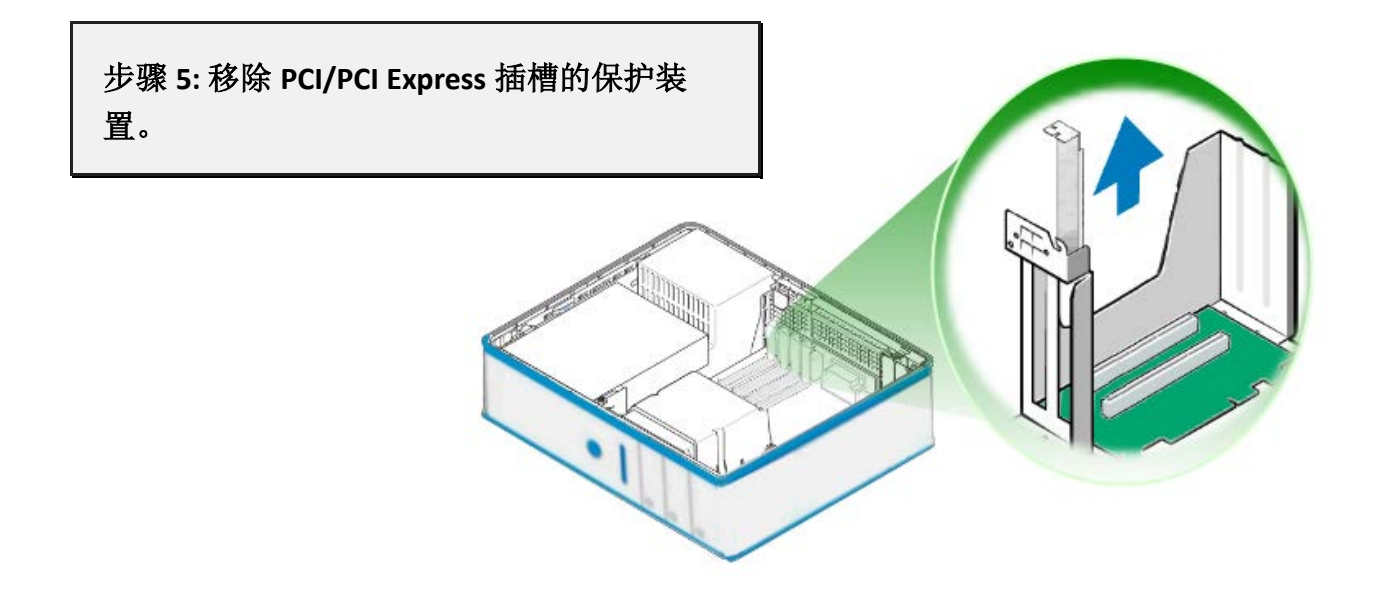

Copyright © 2015 ICP DAS CO., Ltd. All Rights Reserved.

#### 8埠RS-232/422/485串行端口通信卡

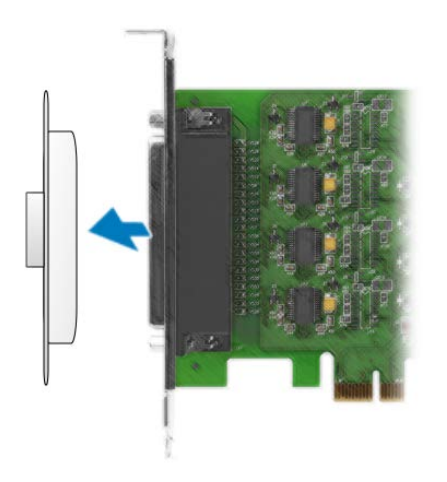

步骤 6: 移除 VXC-1x8U/PCle-S1x8 系列卡接头上的保护 盖。

步骤 7: 小心插入 VXC-1x8U/PCIe-S1x8 系列卡至 PCI/PCI Express 插槽。

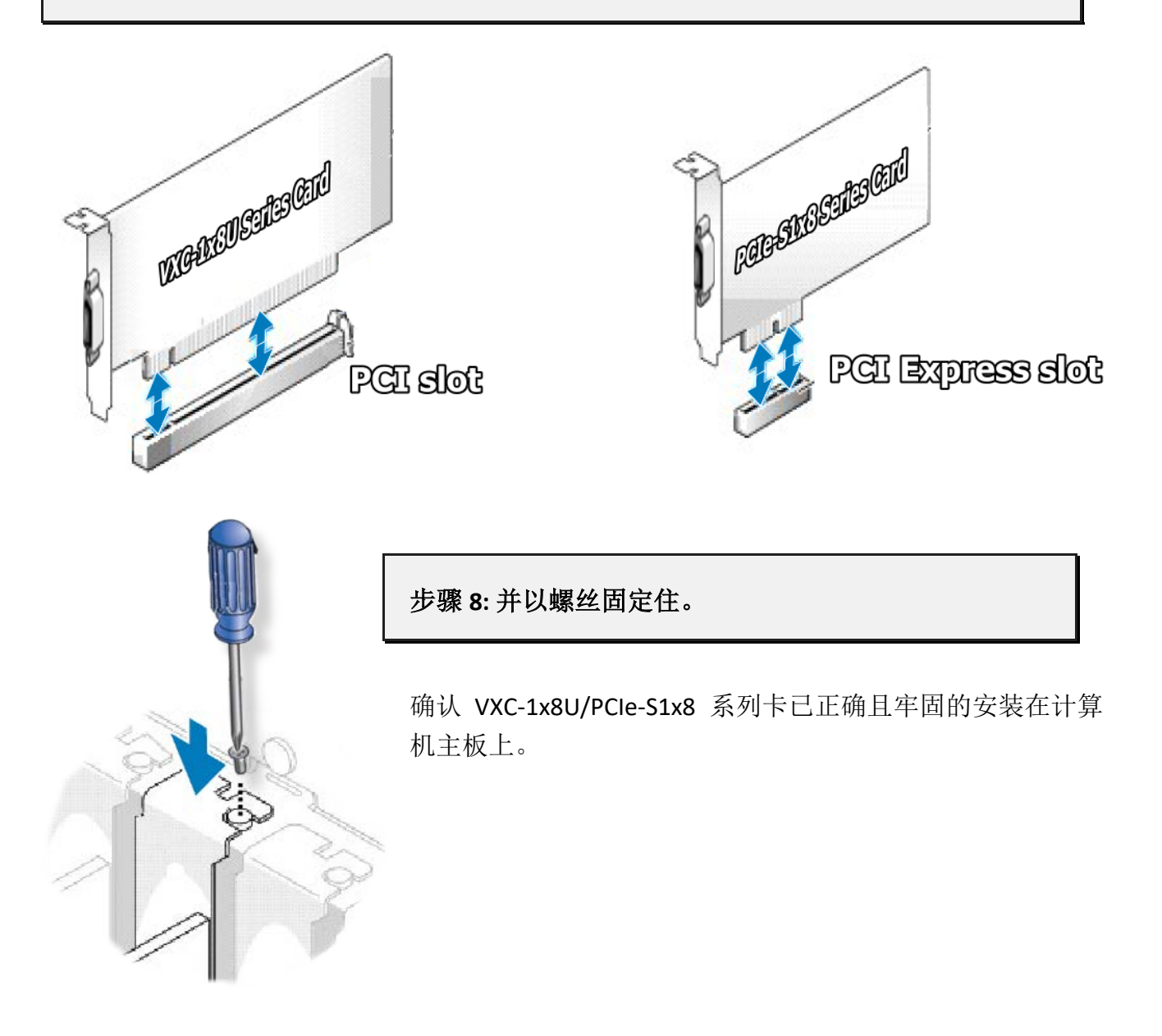

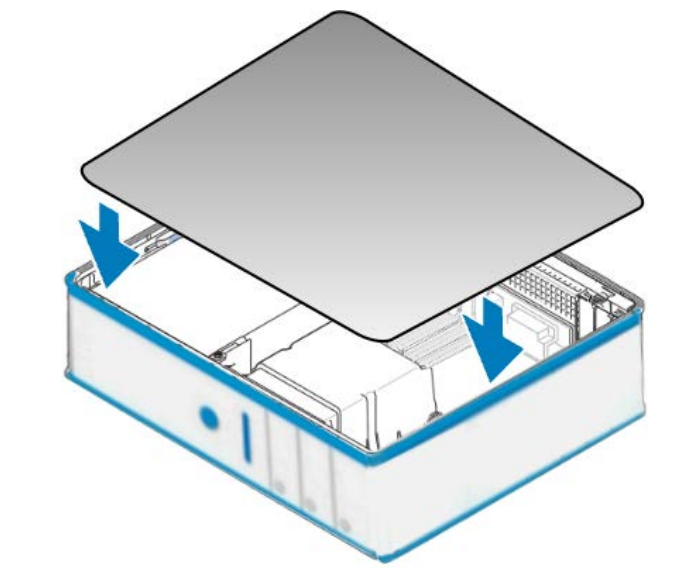

步骤 9: 装回计算机机壳。

#### 步骤 10: 启动计算机电源。

进入 Windows 后,请依照提示讯息完成即插即用驱动安装,请参考至<u>第4章安装</u> Windows 驱动程序。

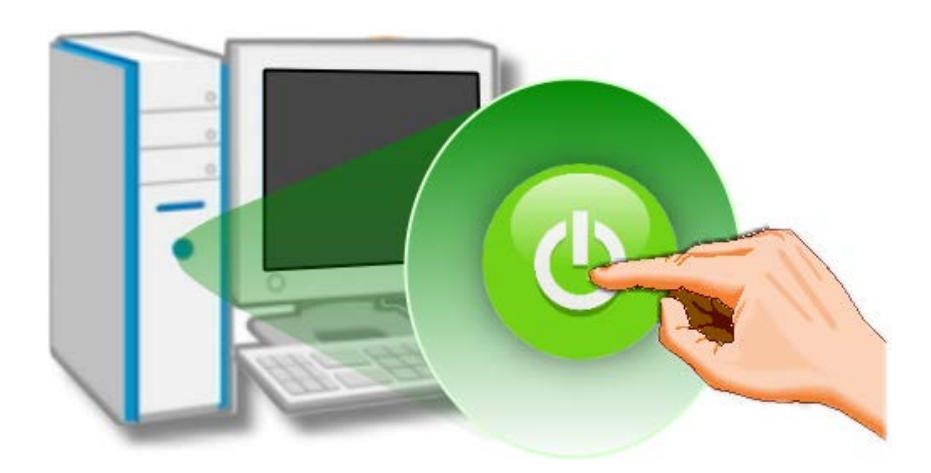

# 4. 安装 Windows 驱动程序

VXC-1x8U/PCle-S1x8 系列卡支持在 32 位及 64 位 Windows XP/2003/Vista/2008/7 及 Windows 8 等操作系统环境下使用。本章节将详细介绍如何取得安装执行文件、驱动安装程序步骤以及 验证板卡是否正确安装...等信息。

### 4.1 取得 VXC-1x8U/PCIe-S1x8 驱动程序

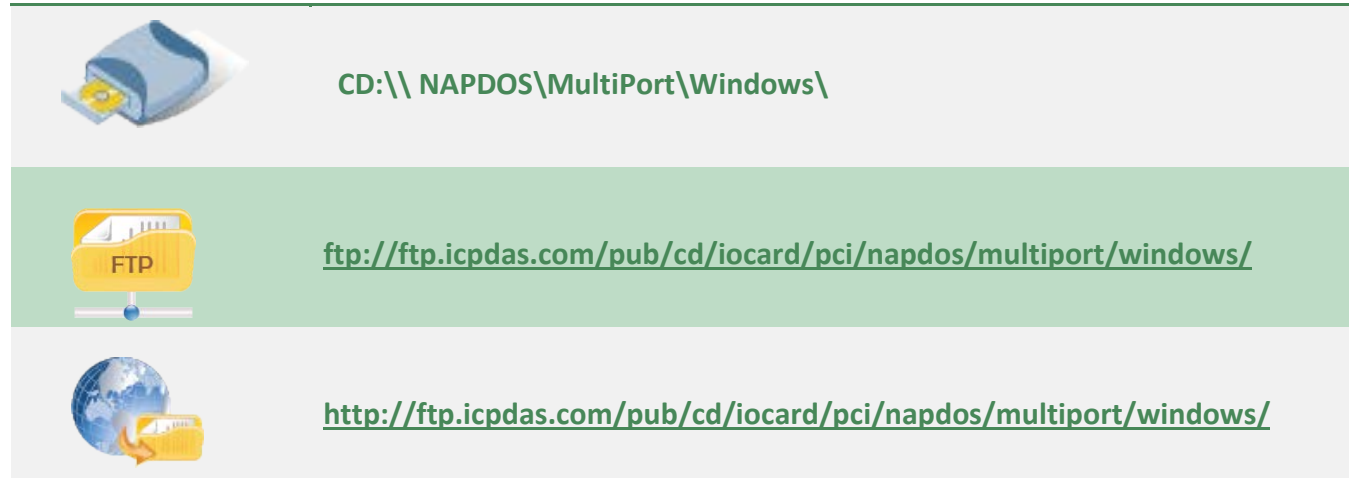

依据您的多埠卡来选择适当的驱动程序安装,如下:

| 驱动程序名称                      | 适用的多埠卡                        |
|-----------------------------|-------------------------------|
| VXC_1x8U_Win_Setup_xxx.exe  | 适用于 VXC-118U 及 VXC-148U 系列卡   |
| PCIe_S1x8_Win_Setup_xxx.exe | 适用于 PCIe-S118 及 PCIe-S148 系列卡 |

### 4.2 安装 VXC-1x8U 系列驱动程序

依照下列步骤来完成 VXC-118U 及 VXC-148U 软件驱动程序安装:

步骤 1: 双击 "VXC\_1x8\_Win\_Setup\_xxxx" 驱动安装程 序执行文件。

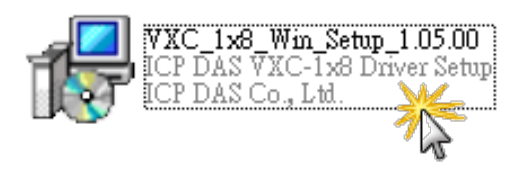

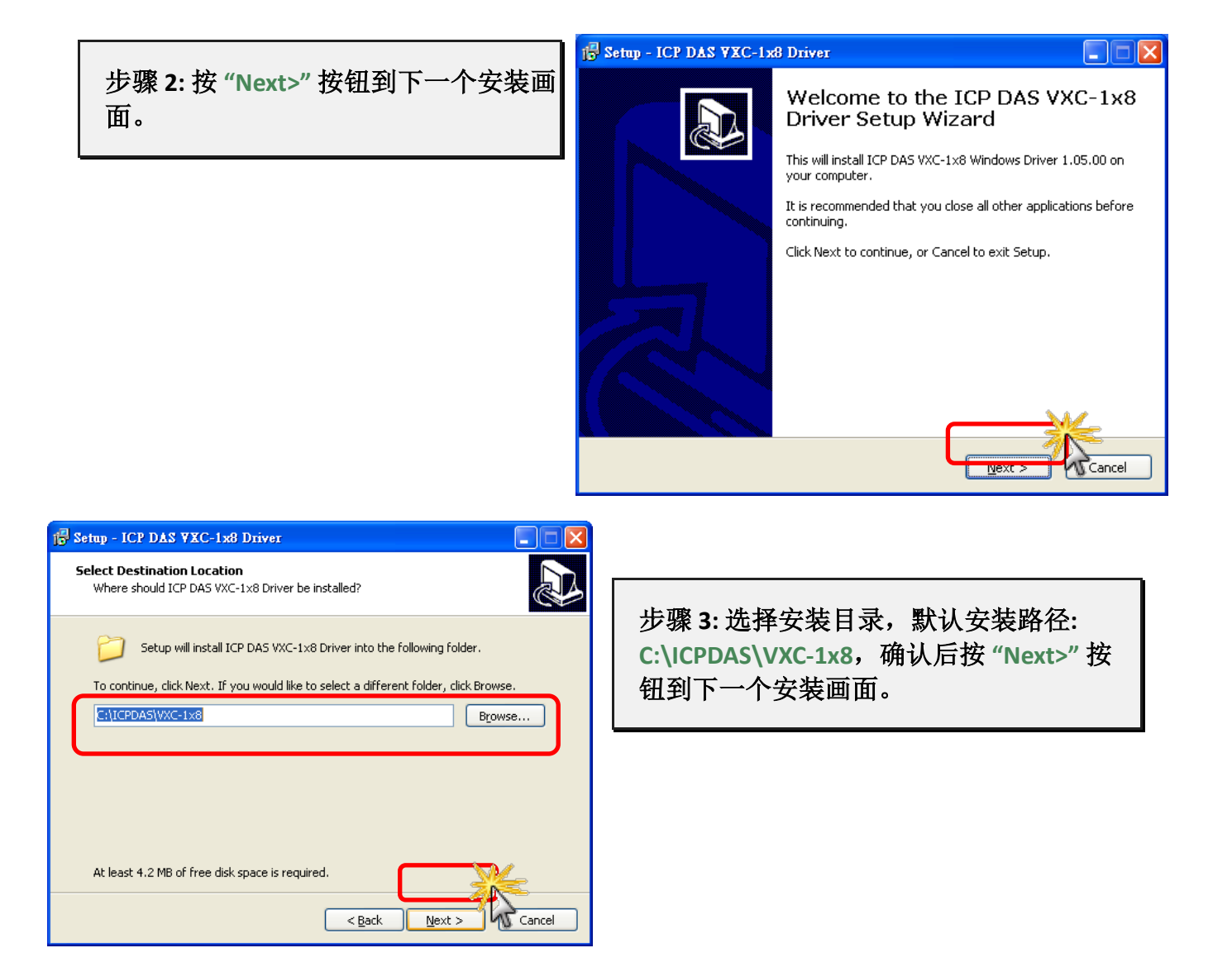

步骤 4: 在安装过程中,将会跳出提示对话框来要求您确认您安装的设备软件,如下图所示:

适用于 32 位及 64 位 Windows XP/2003

| Hardwa | re Installation                                                                                                    |                                                                                               |
|--------|----------------------------------------------------------------------------------------------------|-----------------------------------------------------------------------------------------------|
| 1      | The software you are installing for this hardware:<br>Universal PCI - Serial Port<br>has not passed Windows Logo testing to verify its compatibility<br>with Windows XP. (Tell me why this testing is important.)<br>Continuing your installation of this software may impair<br>or destabilize the correct operation of your system<br>either immediately or in the future. Microsoft strongly<br>recommends that you stop this installation now and<br>contact the hardware vendor for software that has<br>passed Windows Logo testing. | 注意:<br>"Hardware Installation" 提示对话机将重复出现好几次。请持续单击<br>" <u>Continue Anyway</u> " 按钮来完成安<br>装。 |
|        | Continue Anyway STOP Installation                                                                                                    |                                                                                               |

适用于 32 位及 64 位 Windows Vista/7/8

在 "Windows Security" 对话框中,勾选 "Always trust software from ICP DAS Co., Ltd." 后,再单击 "<u>I</u>nstall" 按钮。

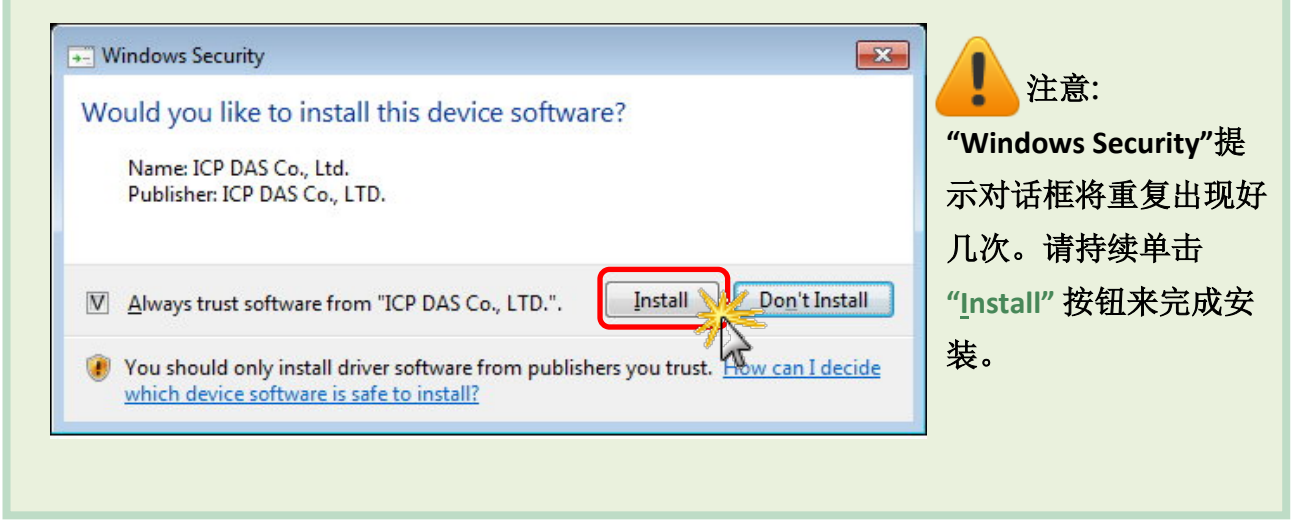

步骤 5: 选择 "No, I will restart the computer later" 后,按下 "<u>F</u>inish" 按钮,泓格 VXC-1x8U 系列驱动程序完成。

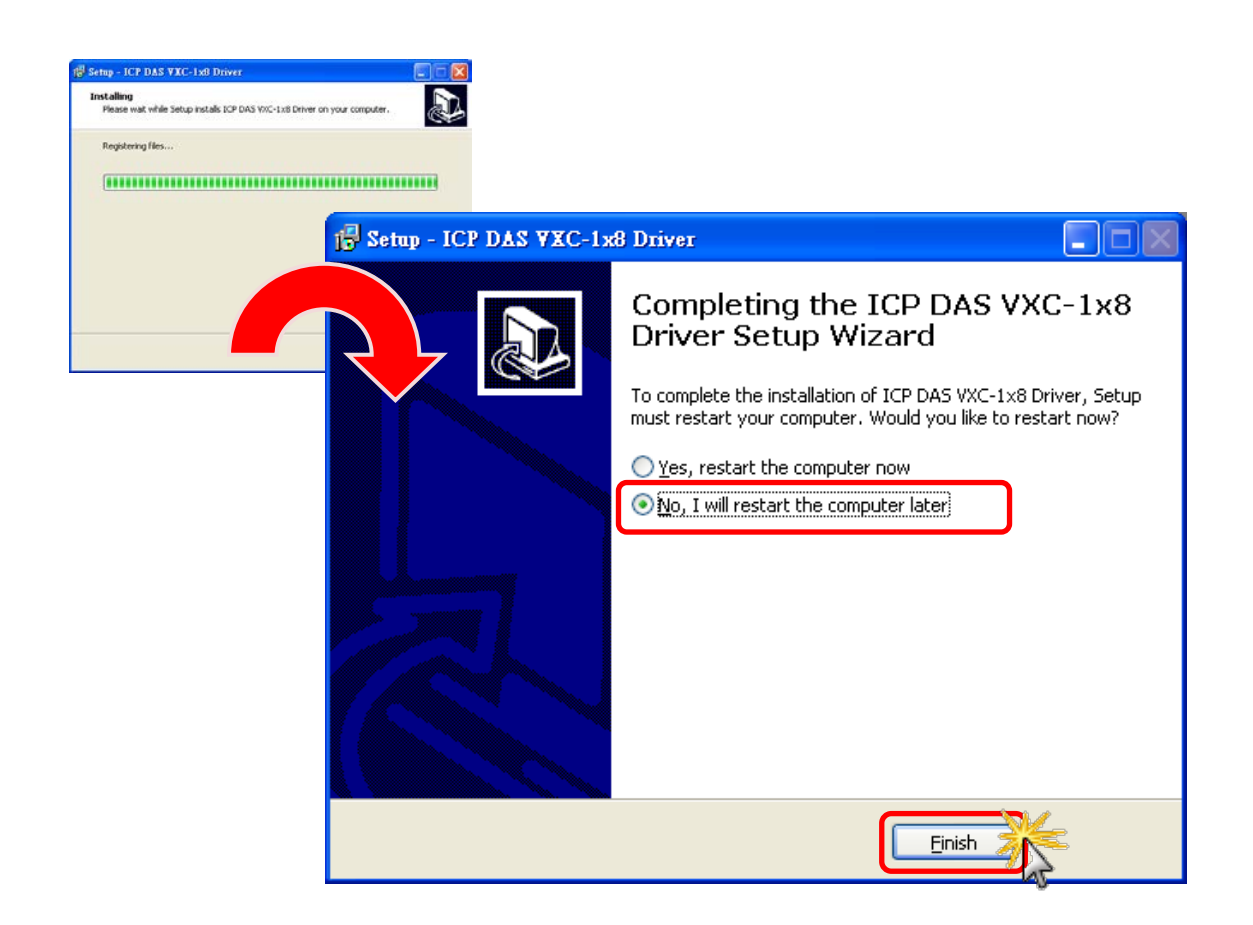

### 4.3 安装 PCIe-S1x8 系列驱动程序

依照下列步骤来完成 PCIe-S118 及 PCIe-S148 软件驱动程序安装:

步骤 1: 双击 "PCle\_S1x8\_Win\_Setup\_xxxx" 驱动安装 程序执行文件。

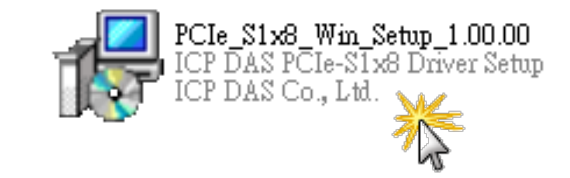

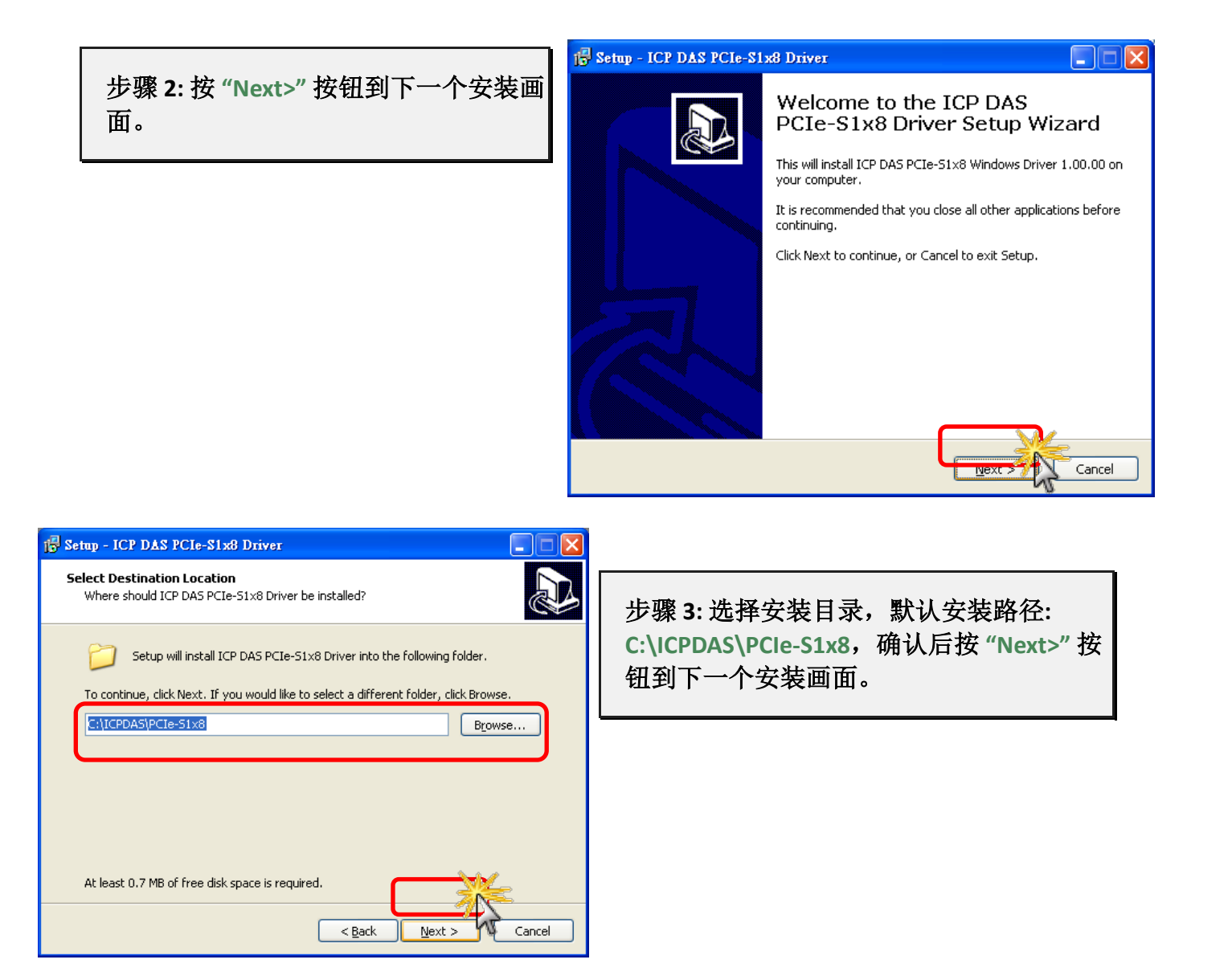

步骤 4: 在安装过程中,将会出现命令提示字符窗口显示安装讯息,请不要关闭此窗口, 它将会自动完成安装后跳至下一个画面。

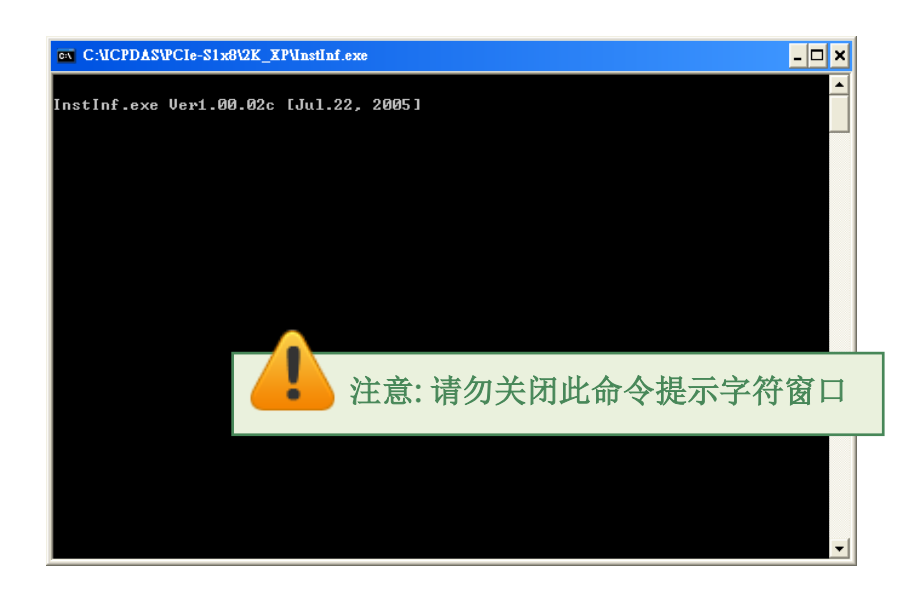

步骤 5: 选择 "No, I will restart the computer later" 后,按下 "<u>F</u>inish" 按钮,泓格 PCle-S1x8 系列驱动程序完成。

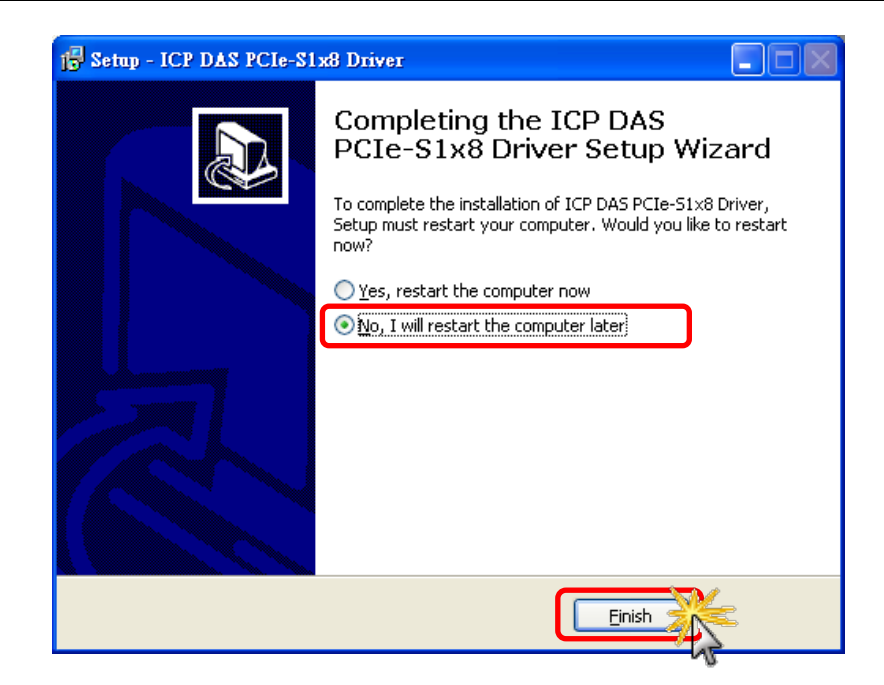

### 4.4 即插即用驱动安装

步骤 1: 关闭计算机电源,并安装 VXC-1x8U/PCle-S1x8 系列卡至计算机中。

详细 VXC-1x8U/PCle-S1x8 系列卡硬件安装, 请参考至<u>第3章安装多端口卡至您的计算机</u>。

| 3  | . Hardware Installation                                                                                                    |
|----|----------------------------------------------------------------------------------------------------|
|    |                                                                                                    |
| 4  | <ol> <li>Note:</li> <li>It's recommended to install driver first, since some operating system (such as<br/>Windows XP) may ask you to restart the computer again after driver installation. This<br/>reduces the times to restart the computer.</li> <li>Static electricity can easily damage computer equipment. Ground yourself by touching<br/>the chassis of the computer before touching any boards.</li> </ol> |
| То | install your VXC-1x8U series card, complete the following steps:                                                                                                    |

步骤 2: 开启计算机电源来完成即插即用驱动安装。

注意: 有些作系统 (如, Windows Vista/7/8) 会找到新硬件后,将自动完成即插即用驱动安装,因此将会跳过步骤 3 到步骤 5。

步骤 3: 选择"自动安装软件(建议选项)([)"后,按"下一步(N)>"按钮到下一个画面。

| <b>尋找新增硬體精靈</b>                                                                                                    |                                                                                                    |
|----------------------------------------------------------------------------------------------------|----------------------------------------------------------------------------------------------------|
| <ul> <li>         にの構要協助         PCIe-S148         <ul> <li>             ・ごの構要は             </li> <li>             ・ごの構要は             ・             ・</li></ul></li></ul> | 您安裝軟體於:<br>8-Port RS-422/485 Communication Board<br><b>8的硬體附有安裝 CD 或磁片,現在將它</b><br>什麼工作?<br>< <a center;"="" href="mailto:style=" text-align:=""> </a>                                                                                                    |
|                                                                                                    | < 上一步 B) 下一步 M) > 下一步 M) > 下 |

| 步骤 4: 按下 "完成" 按钮                     | 1,来完成安装。        |                                                                    |
|--------------------------------------|-----------------|--------------------------------------------------------------------|
| 尋找新增硬體精靈                             |                 |                                                                    |
| 精靈安裝軟體時,請稍候                          |                 |                                                                    |
| PCIe-S148 : 8-Port RS-422/485 Comm   | unication Board |                                                                    |
| mf.sys<br>到JC:WINDOWS/system32/DRIV. |                 | 完成尋找新増硬體精霊<br>這個精靈安裝了軟體於:<br>♪・・・・・・・・・・・・・・・・・・・・・・・・・・・・・・・・・・・・ |
|                                      |                 | 《上一步图】 <b>完成 </b> 取消                                               |

步骤 6: 如再次显示 "寻找新增硬件精灵" 对话框,请重复步骤 3 到步骤 4 来完成所有 COM Port 安装,直到显示 "您的新硬件已安装且已可使用" 讯息。

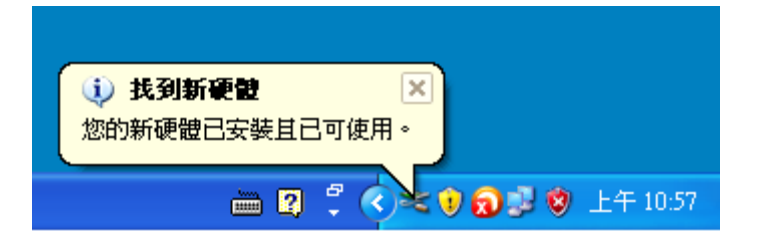

Copyright © 2015 ICP DAS CO., Ltd. All Rights Reserved.

### 4.5 确认板卡安装成功

请到设备管理器中来确认您的 VXC-1x8U/PCle-S1x8 系列板卡己正确的安装到计算机中,请依 照您的操作系统,参考至下列来开启您的设备管理器。

### 4.5.1 如何开启设备管理器

#### Windows XP

- **步骤 1:** 单击 "开始" → "控制台(<u>C</u>)",开 启控制台后,再双击 "系统" icon 来开启 "系统内容" 配置 框。
- **步骤 2:** 单击 "硬件" 标签后,再单击 "设 备管理器(<u>D)</u>" 按钮。

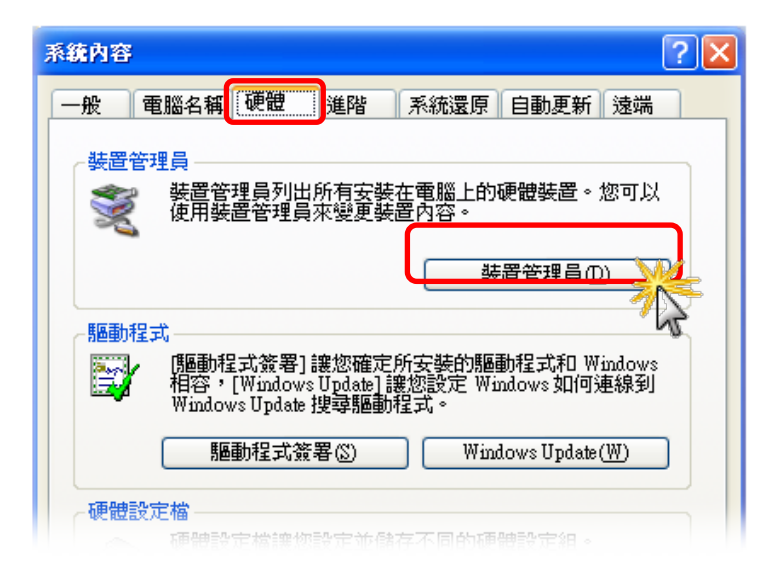

#### Windows 2003

步骤 1: 单击 "开始" → "系统管理工具" → "计算机管理"。

步骤 2: 在 "系统工具" 控制台树中,单击"设备管理器"。

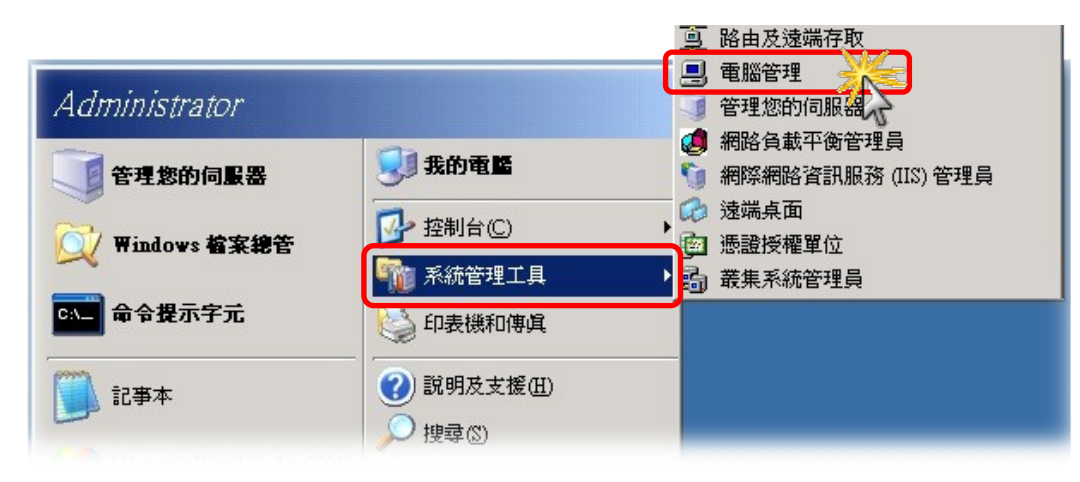

Windows Vista/7
 步骤 1: 单击 "开始 Start" 按钮。
 步骤 2: 在搜寻字段中输入设备管理员,再按 Enter 键。

注意: 您必须以系统管理员的身份登入,才能变更「设备管理器」内的 设定。 其他使用者可以检视设定,但无 法进行变更。

| 控制台 (3)       |         |
|---------------|---------|
| → 装置管理員       | <u></u> |
| 國 极視联重和印表機    |         |
| alla 更新装置驅動程式 |         |
|               |         |
|               |         |
|               |         |
|               |         |
|               |         |
|               |         |
|               |         |
|               |         |
|               |         |
|               |         |
| ◎ 末来常々は思      |         |
| ₩ 亘君史多結衆      |         |
| 装置管理員         | × 開機 →  |

| 程式和功能(F)      |       |
|---------------|-------|
| 電源選項(0)       |       |
| 事件檢視器(V)      |       |
|               |       |
|               |       |
| 電腦管理(G)       |       |
| 命令提示字元(C)     |       |
| 命令提示字元 (系统管理員 | E)(A) |
| 工作管理員(T)      |       |
| 控制台(P)        |       |
| 楅案繼管(E)       |       |
| 搜尋(S)         |       |
| 執行(R)         |       |
|               |       |
| 键单 77         | _     |

#### Windows 8

**步骤 1:** 将鼠标移至左下角,在出现"开始"的小图标 上按鼠标右键。

步骤 2: 在功能列表中点选 "设备管理器(M)"。

或者是,

可按快速组合键 [Windows Key] +[X] 来开启功能列 表,在点选"设备管理器"。

### 4.5.2 确认板卡及 COM Port 是否正确安装

步骤 3: 确认 VXC-1x8U/PCle-S1x8 系列卡名称及 8 Port 埠号是否正确列出。

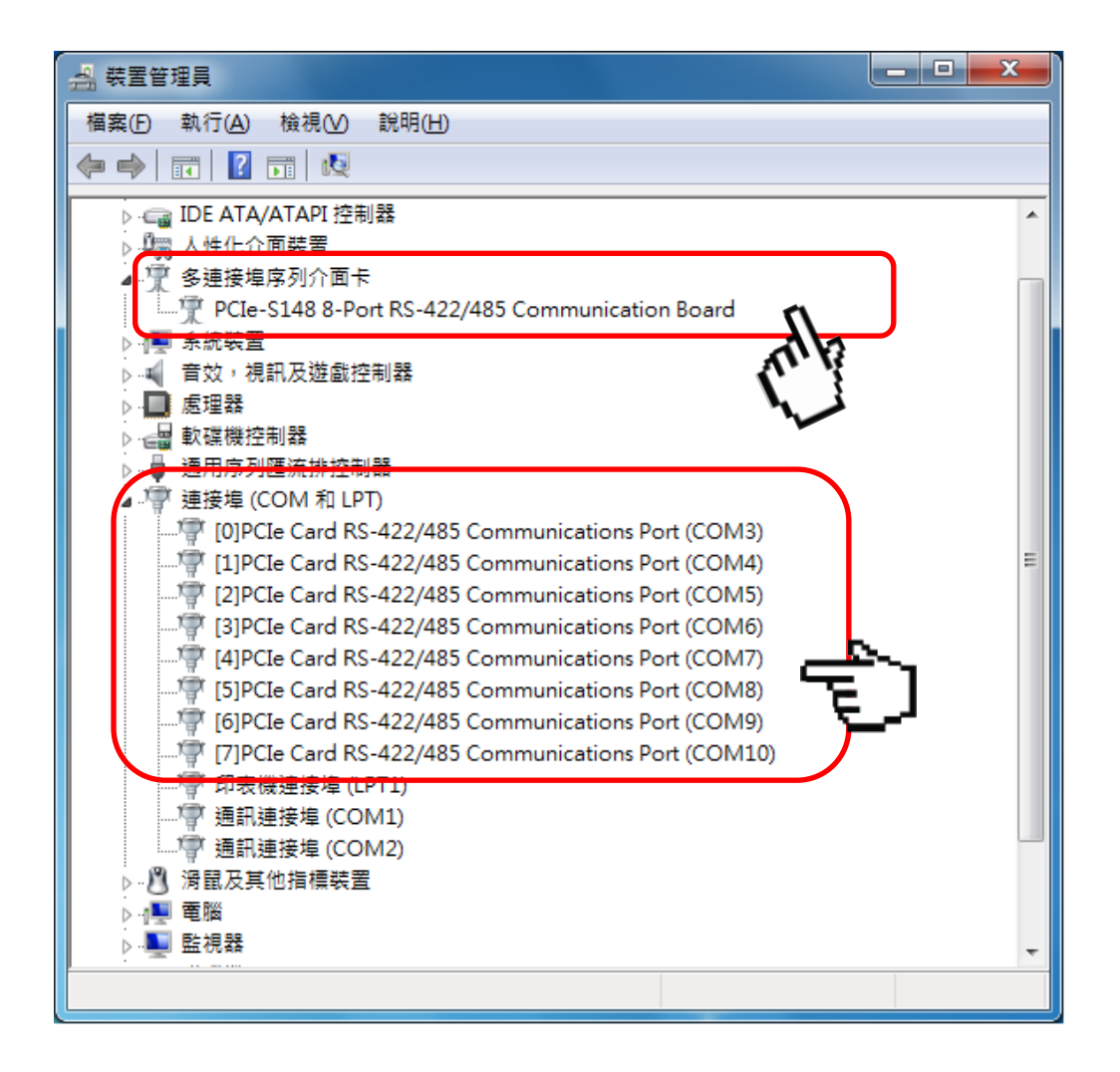

上 注意:安装成功后,计算机将会自动配置可用的 COM Port。

### 4.6 手动配置 COM Port

VXC-1x8U 及 PCIe-S1x8 系列卡在完成软硬件安装后,计算机将会自动配置可用的 COM Port 码,当自动配置的 COM Port 出现凌乱的编码,或是此 COM Port 码不是您所需要的,便可以 使用手动方式来做变更。详细手动变更步骤如下。

### 4.6.1 VXC-118U/VXC-148U

VXC-1x8U 系列卡提供了 "ComPortRemap.exe" 工具程序, 让用户能透过此程序中 "Select the start com port number"下拉式选单来自行选择所需的 COM port 码,详细步骤如下:

**步骤 1:**执行 "ComPortRemap.exe" 工具程序。当驱动程 序安装完成后,此工具程序将被放置在默认路径下。如: C:\ICPDAS\VXC-1x8\Driver\。

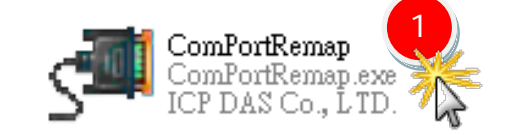

port

| JEP-DAS COM Port Remap Utility                                  | 步骤 2: 在 "Select the start com po |  |  |
|-----------------------------------------------------------------|----------------------------------|--|--|
| VXC-118(i) : 8-Port (Isolated) RS-232 Board is selected!        | number"下拉式选单中,指定一个               |  |  |
| □ 🗐 VXC-118(I) : 8-Port (Isolated) RS-232 Communication Board 0 | 起始 COM Port 码,如: COM3。           |  |  |
| [0] Universal PCI - Serial Port (COM28)                         |                                  |  |  |
|                                                                 | <b>步骤 3:</b> 单击 "Remap" 按钮。      |  |  |
| [3] Universal PCI - Serial Port (COM31)                         |                                  |  |  |
| [3] [4] Oniversal PCI - Serial Polt (COM32)                     |                                  |  |  |
|                                                                 |                                  |  |  |
|                                                                 |                                  |  |  |
|                                                                 |                                  |  |  |
|                                                                 |                                  |  |  |
|                                                                 |                                  |  |  |
|                                                                 |                                  |  |  |
|                                                                 |                                  |  |  |
|                                                                 |                                  |  |  |
|                                                                 |                                  |  |  |
|                                                                 |                                  |  |  |
|                                                                 |                                  |  |  |

步骤 4: 检视 COM port 已被修改完成。

ICP-DAS COM Port Remap Utility VXC-118(i) : 8-Port (Isolated) RS-232 Board is selected! 🖃 💓 VXC-118(i) : 8-Port (Isolated) RS-232 Communication Board 0 🝠 [0] 🛛 Universal PCI - Serial Port (COM3) 🍠 [1] Universal PCI - Serial Port (COM4) 🍠 [2] Universal PCI - Serial Port (COM5) 🍠 [3] Universal PCI - Serial Port (COM6) 🧊 [4] Universal PCI - Serial Port (COM7) 🍠 [5] Universal PCI - Serial Port (COM8) 4 [6] Universal PCI - Serial Port (COM9) 🍠 [7] Universal PCI - Serial Port (COM10) COM3 Remap ¥ Select the start com port number

### 4.6.2 PCIe-S118/PCIe-S148

PCle-S1x8 系列卡每个串行端口都提供有 "Port Settings" 项目,让您能透过此设定项目中的 "<u>A</u>dvanced..." 进阶设定来自行选择所需的 COM port 码,详细步骤如下:

- 步骤 1: 在 Windows 7 下(以下图标范例),开启"设备管理器",详细可参考至<u>第 4.5.1 节 如何开</u> 启设备管理器。
- 步骤 2: 单击 PCle-S1x8 系列卡的串行端口后,按鼠标右键,将开启功能选单。
- **步骤 3:** 在功能选单中单击 "内容(R)" 项目后,将开启 "Communications Port (COM n)-内容" 配置窗口。

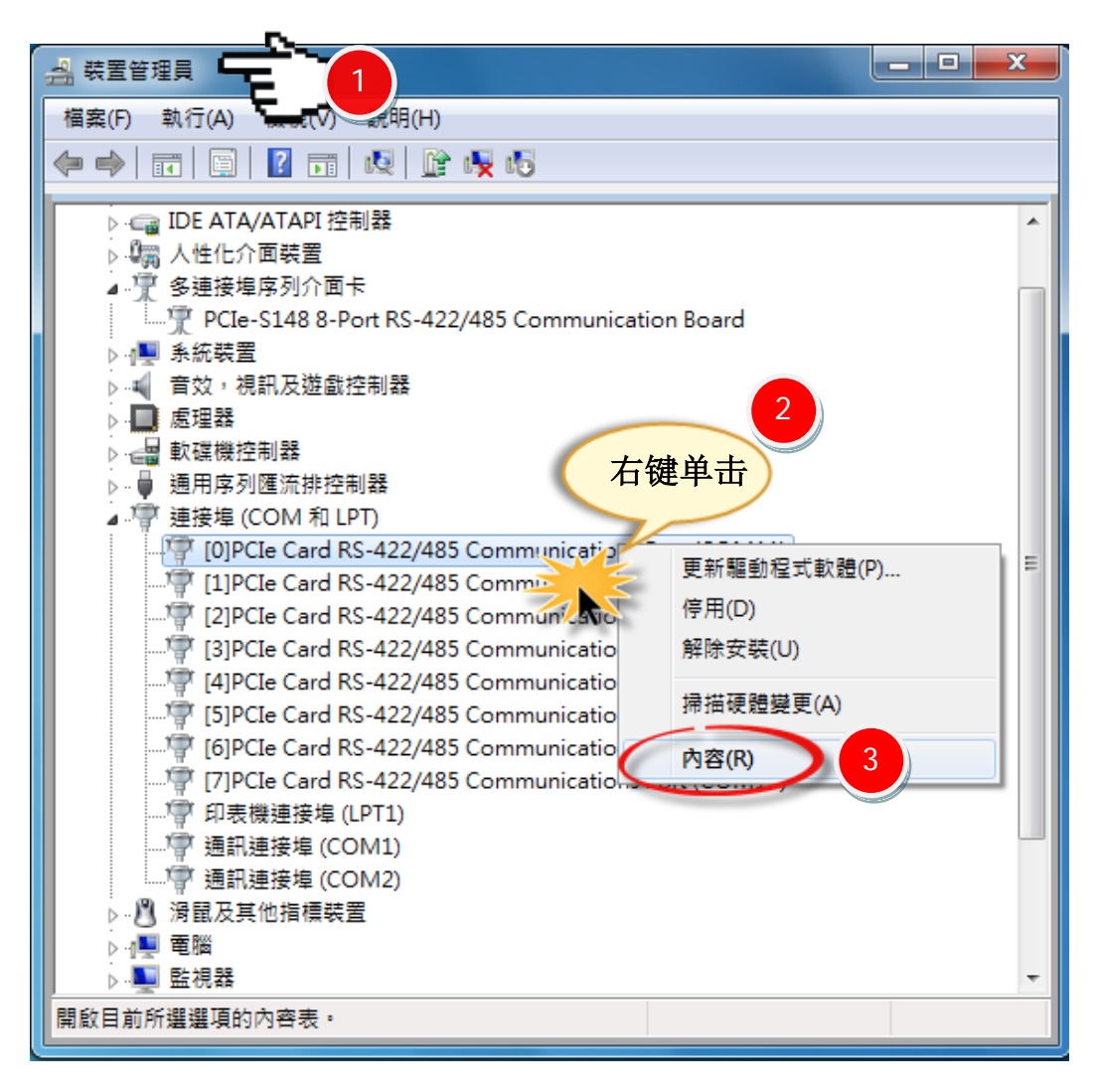

步骤 4: 在 "Communications Port (COM n)-内容" 配置窗口中,单击 "Port Settings" 项目。

**步骤 5:** 单击 "<u>A</u>dvanced..." 按钮来开启 "Advanced Settings for COM n" 进阶设定窗 口。

| [0]PCIe Card RS-422/485 Communications Port (COM3) - 內容 | x |  |  |  |  |  |
|---------------------------------------------------------|---|--|--|--|--|--|
| 一般 Port Settings 通動程式 詳細資料 資源                           |   |  |  |  |  |  |
|                                                         |   |  |  |  |  |  |
| 4 <u>B</u> its per second: 9600 ▼                       |   |  |  |  |  |  |
| Data bits: 8                                            |   |  |  |  |  |  |
| Parity: None                                            |   |  |  |  |  |  |
|                                                         |   |  |  |  |  |  |
| Stop bits: 1                                            |   |  |  |  |  |  |
| Elow control: None                                      |   |  |  |  |  |  |
|                                                         |   |  |  |  |  |  |
|                                                         |   |  |  |  |  |  |
| Tum Around Time (Only for RS-485)                       |   |  |  |  |  |  |
| Rx FIFO Trigger 192 💌 Tx FIFO Trigger 64 💌              |   |  |  |  |  |  |
|                                                         |   |  |  |  |  |  |
|                                                         |   |  |  |  |  |  |
| Advanced                                                |   |  |  |  |  |  |
| 確定取消                                                    |   |  |  |  |  |  |

**步骤 6:** 在 "Advanced Settings for COM n" 进阶设定窗口中,从 "COM Port Number:" 下拉式选单中选择一个适当的 COM Port 码,然后按 "OK" 按钮来确认并 跳出此设定窗口。

注意:当 COM Port Number:下 拉式选单中所列出的 COM Port 有出现 "(in use)"的字样时,代表此 COM Port 目前已被占用中,请不要再点选它。

**步骤 7:**回到 "Communications Port (COM n)-内容"配置窗口中,请按 "确 定"按钮来完成设定。

| [0]PCIe Card RS-422/485 Com           | nmunications Port (COM3) - 內容                                    |
|---------------------------------------|------------------------------------------------------------------|
| Advanced Settings for COM             | 3                                                                |
| COM Port Number:                      | СОМЗ ОК                                                          |
|                                       | COM4 (in use) Cancel                                             |
|                                       | COM6 (in use)<br>COM7 (in use)<br>COM8 (in use)<br>COM9 (in use) |
|                                       | COM10 (in use)<br>COM11                                          |
|                                       |                                                                  |
| Tum Around Tir<br>Rx FIFO Trigger 192 | ne (Only for RS-485) 0 💌                                         |
|                                       | Advanced Restore Defaults                                        |
|                                       | <u>確定</u> 取消                                                     |

步骤 8: 将计算机重新启动后, COM Port 配置才算完成。

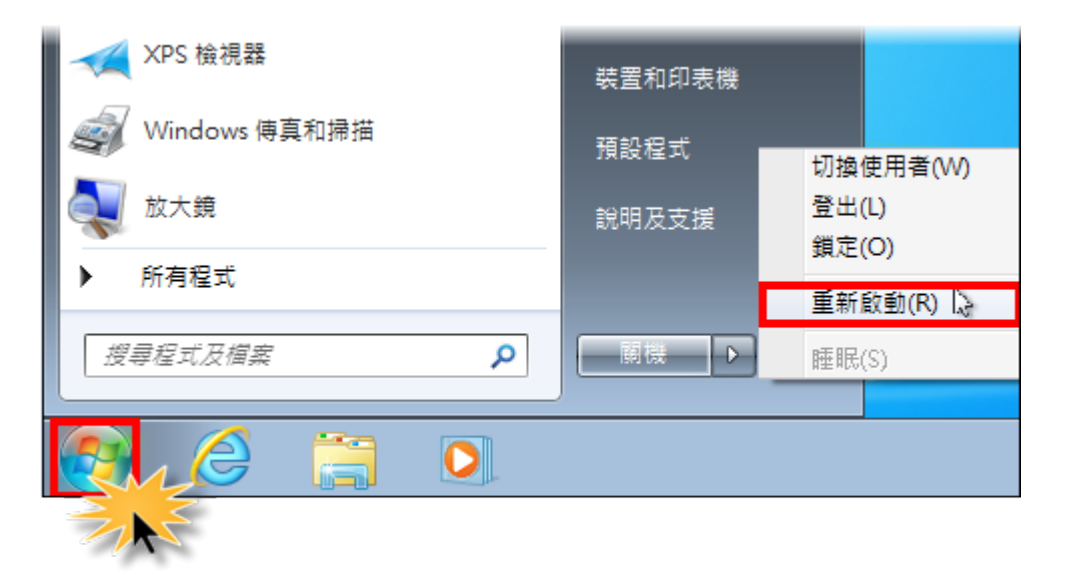

步骤 9: 检视 COM port 已被修改完成。

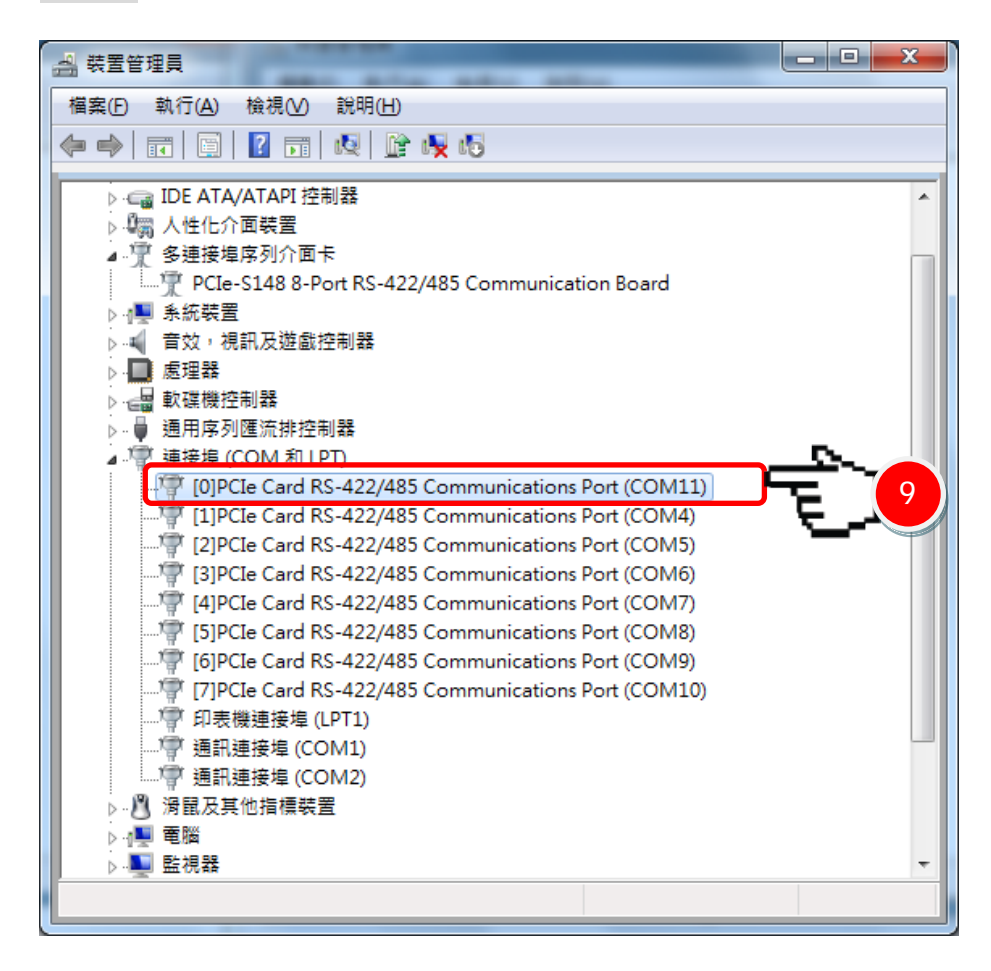

### 4.7 移除 VXC-1x8U/PCIe-S1x8 系列驱动程序

泓格驱动程序包括反安装工具来协助您从计算机上移除软件,如果您想要移除软件请完成下 列的步骤来执行反安装工具。

**步骤 1:** 请至安装路径的文件夹下 (默认安装路径 C:\ICPDAS\VXC-1x8 (or PCIe-S1x8)),双击 unins000.exe 反安装执行档。

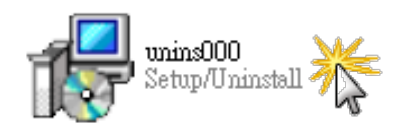

**步骤 2:** 将会跳出一个对话框来询问是否确定要移除此软件驱动程序,请按下 "是(⊻)"按钮开 始执行反安装。

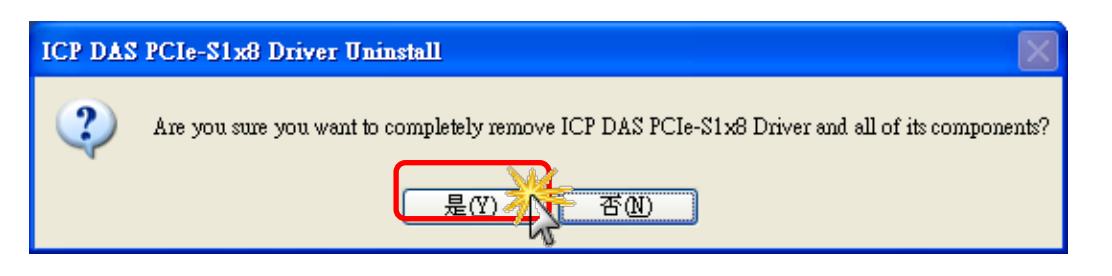

步骤 3: 在 Remove Shared File? 对话框中, 将询问您是否要移除安装组件文 件,请按下 "Yes to <u>A</u>ll"按钮,来 移除全部驱动程序安装档案。

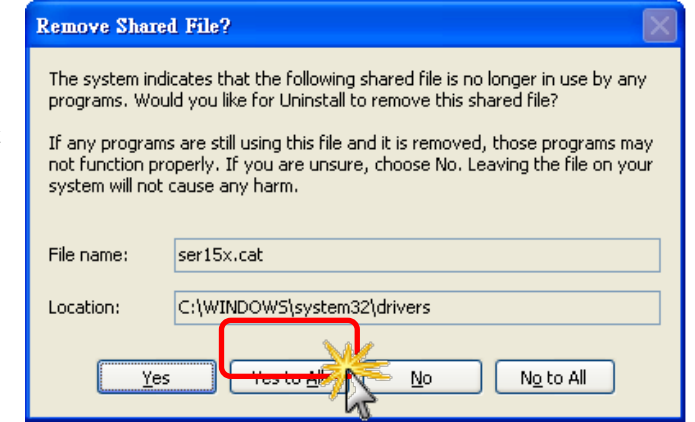

步骤 4: 再按下 "确定" 按钮后,确认已成功完成移除。

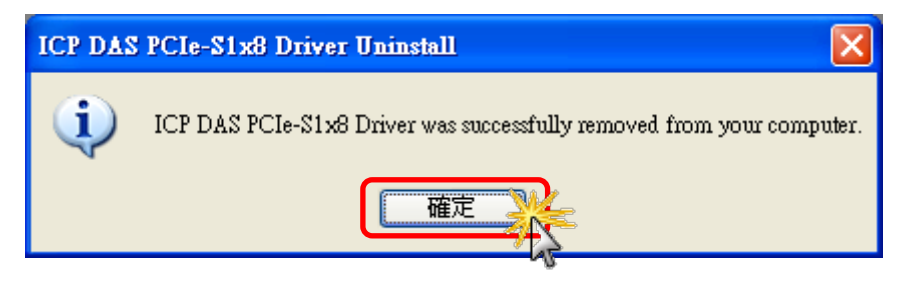

# 5. 自我测试

此章节将详细介绍自我测试步骤。您可依照下列步骤来确认 VXC-1x8U/PCIe-S1x8 系列卡是否 能正常启动。 在自我测试前,您必须先完成软件驱动程序及硬件的安装。详细软硬件安装信 息请参考至 <u>第 3 章 安装多端口卡至您的计算机</u>及<u>第 4 章 安装 Windows 驱动程序</u>。

#### 准备项目

在开始自我测试前,请先准备下列项目:

- DN-09-2 接线端子板(选购品)
- CA-9-6210 连接线 (选购品)
- CA-0910F 连接线 (选购品)

### 5.1 自我测试接线

步骤 1: 使用 CA-9-6210 及 CA-0910F 连接线,将 VXC-1x8U/PCIe-S1x8 系列卡连接至 DN-09-2 接线端子板,如下图所示。

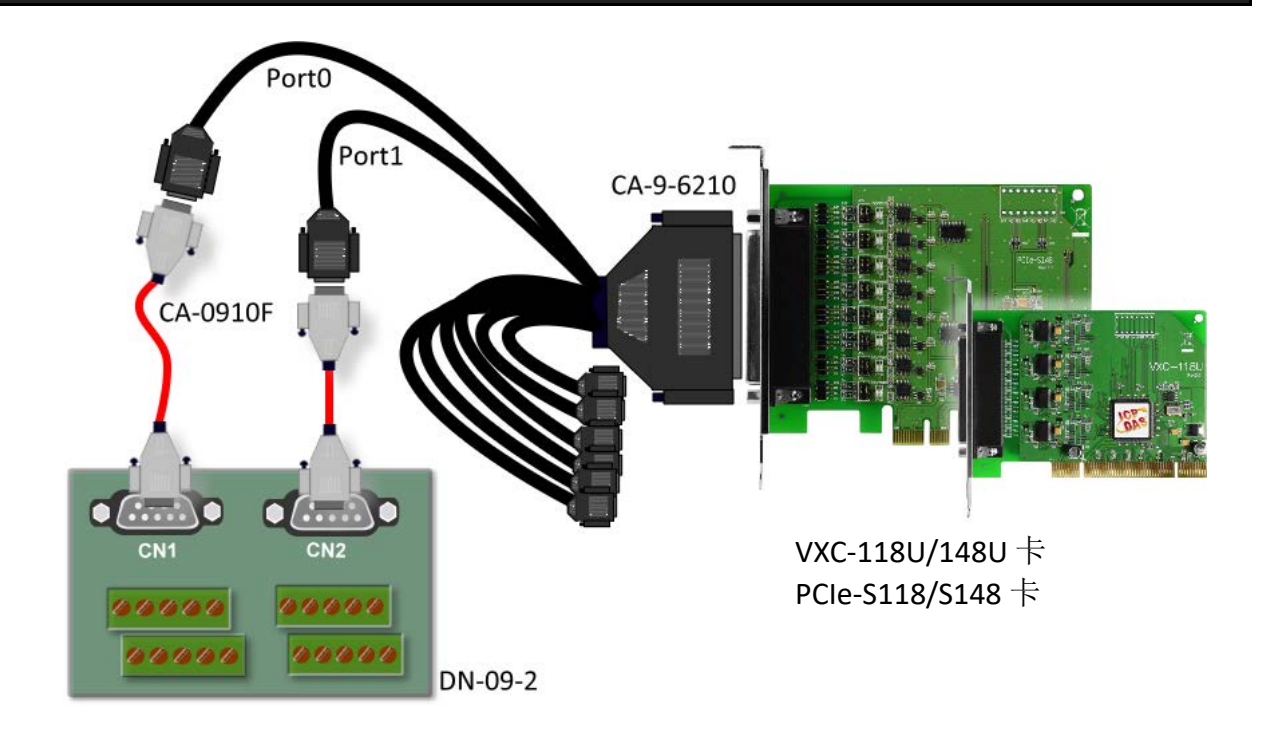

■ VXC-118U/PCIe-S118 系列卡 (RS-232 接线):

| Pin Assignment | Pin No. |                       | Pin No. | Pin Assignment |
|----------------|---------|-----------------------|---------|----------------|
| TxD0           | 3       | $\leftrightarrow$     | 2       | RxD1           |
| RxD0           | 2       | $\longleftrightarrow$ | 3       | TxD1           |
| GND            | 5       | $\leftrightarrow$     | 5       | GND            |

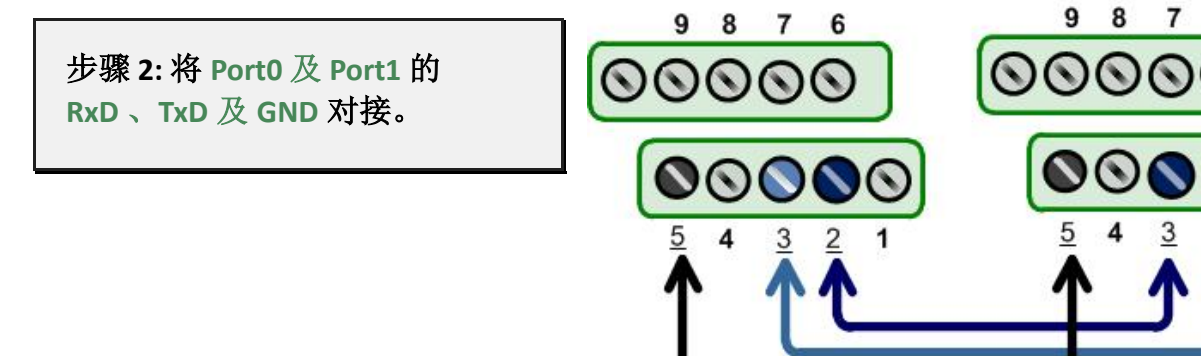

#### ■ VXC-148U/PCIe-S148 系列卡 (RS-485 接线):

| Pin Assignment | Pin No. |                       | Pin No. | Pin Assignment |
|----------------|---------|-----------------------|---------|----------------|
| Data0-         | 1       | $\longleftrightarrow$ | 1       | Data1-         |
| Data0+         | 2       | $\longleftrightarrow$ | 2       | Data1+         |
| GND            | 5       | $\leftrightarrow$     | 5       | GND            |

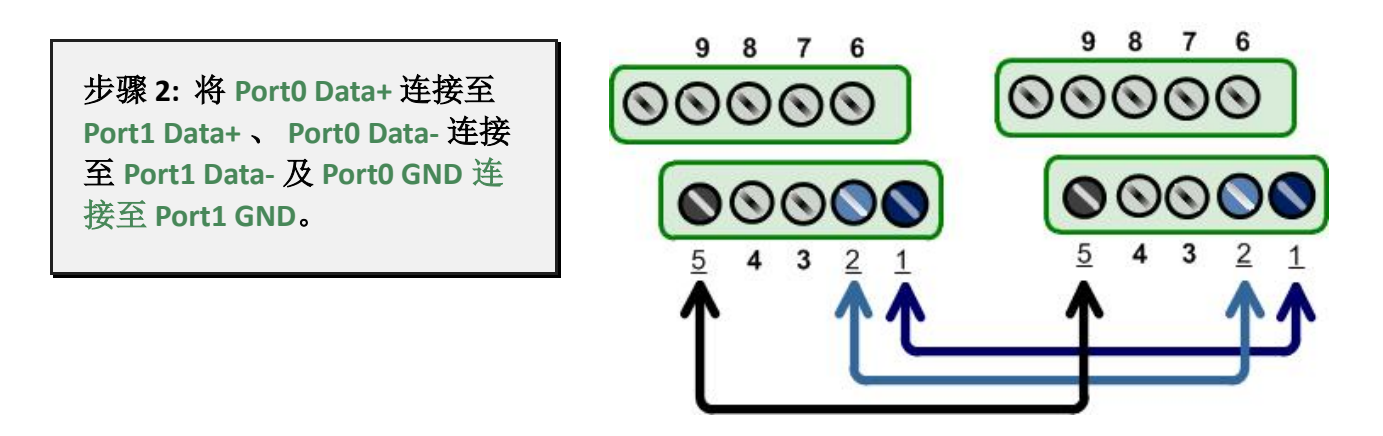

注意: 详细 RS-232/422/485 接线信息及多端口卡脚位定义,请参考至<u>第 2.2 节 RS-</u> 232/422/485 接线注意 及 <u>第 2.3 节 脚位定义</u>。

6

### 5.2 执行测试程序

步骤 1: 执行 Test2COM.exe 程序。Test2COM.exe 可从随机附的软件安装光盘中取得,或是从泓格科技网站下载。详细位置如下: CD\Napdos\multiport\utility http://ftp.icpdas.com/pub/cd/iocard/pci/napdos/multiport/utility/

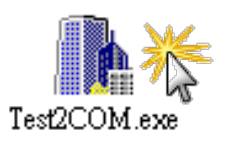

步骤 2: 在开始测试前,请先配置好适当的 COM Ports、Baud Rate 及 Data Format 相关 设定值,详细配置如下图所示。

1: COM Ports: 输入 COM3 (First 字段)、

输入 COM4 (Second 字段)。

- 2: Data Bits: 选取 "8"。
- 3: Parity: 选取 "None"。

- 4: Stop Bits: 选取 "1"。
- 5: Baud Rates: 选取 9600 到 115200。
- 6: Loop: 输入 "1"。
- 7: 按下 "Start Test" 按钮,开始测试。

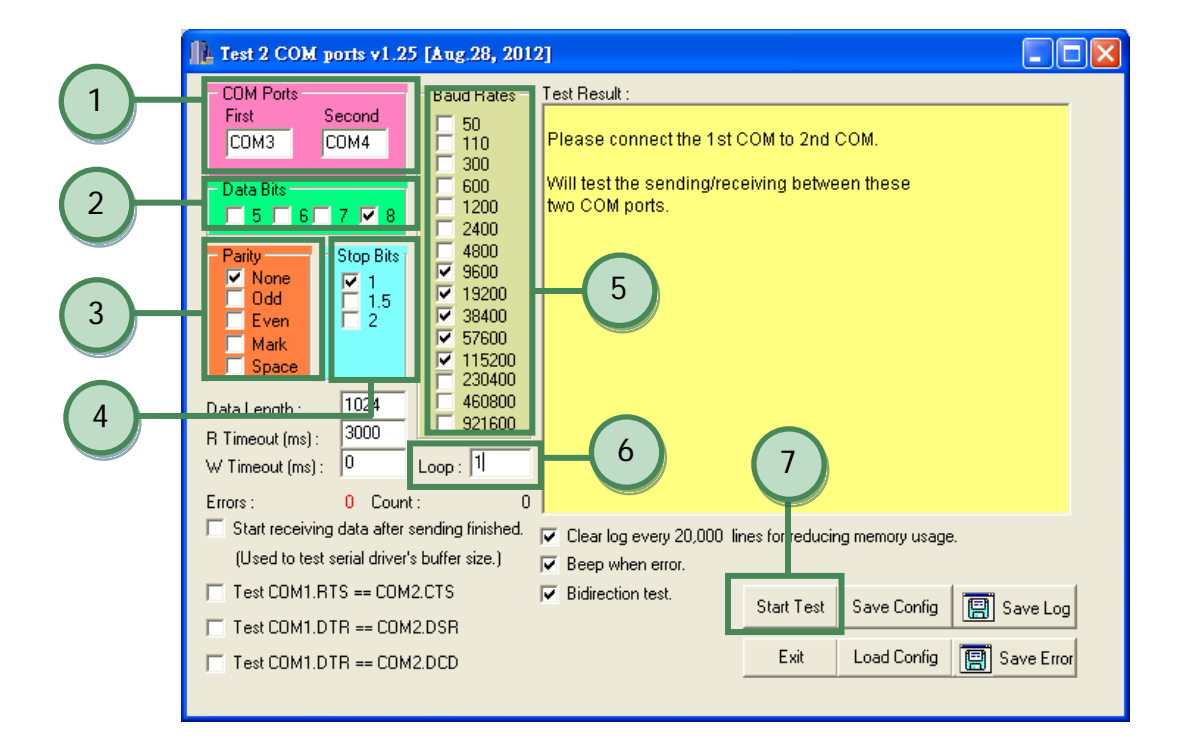

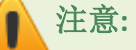

- Test2COM.exe 程序上的 COM Port 设定,请先至设备管理器中确认 VXC-1x8U/PCIe-S1x8 系列卡正确的 COM port 码 (参考至<u>第 4.5 节</u>)。由于 VXC-1x8U/PCIe-S1x8 系列 卡是计算机自动配置 COM Port,所以在不同的作业环境下,COM Port 编码将会有 所不同。
- **2.** Test2COM.exe 程序上相关的 Baud Rate 及 Data Format 设定,请依据 VXC-1x8U/ PCIe-S1x8 系列卡所支持的规格来配置,详细请参考至<u>第 1.2 节 规格</u>。

步骤 3: 测试完成,确认测试结果为 "Failed Test: 0"。

测试成功后,您的 COM Port 应用程序就能直接使用此延伸的 COM Port 与设备通讯了。